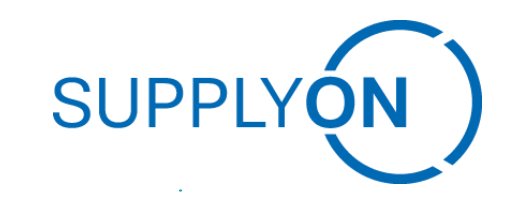

Public

SupplyOn Online Training on EFS – Usage fee for Bosch's own returnable packaging

### SupplyOn – the Supply Chain Business Network

R. Schmitz February 2022

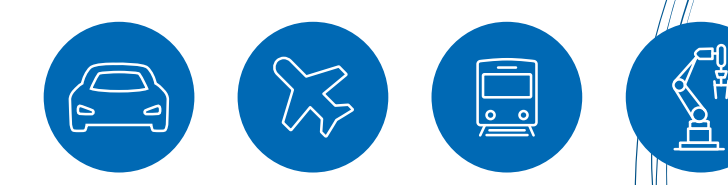

# Learning objective

#### After this training you will understand how to

display and check subject to charge and free of charge stock

create a claim for a subject to charge relevant period

check the preliminary clearing

2

### Modules of the empties management process

- > EMS Empties Management System
  - System for electronic empties management between BOSCH and the suppliers
  - All relevant empties movements are visible in BOSCH's empties management
- > EFS Empties Fee Settlement
  - Procedure for the user-based usage fee billing
- > Interaction EMS & EFS
  - Movements of empties as the basis for determining the usage fee
  - Defined free of charge period (FOC) for empties for all supplier-plant relations
  - A usage fee is only applied if the supplier uses the empties longer than agreed

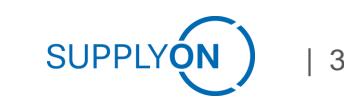

## Schematic diagram for calculating user charges

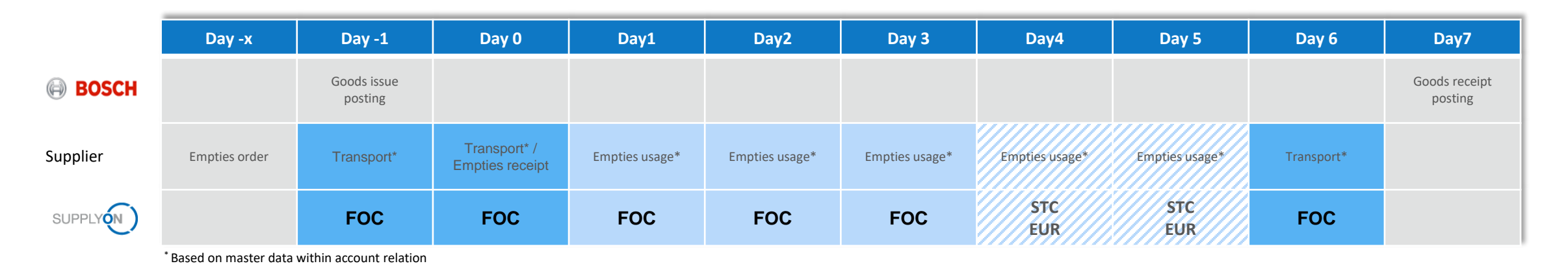

#### Definition:

| Transport days                    | FOC | Empties transport from BOSCH to supplier and from supplier to BOSCH or BOSCH warehouse, incl. pick-up day                  |
|-----------------------------------|-----|----------------------------------------------------------------------------------------------------|
| Usage empties fee                 | FOC | Usage of empties at the supplier site for 3 days (system setting 4 days)                                                   |
| Usage empties fee                 | STC | Usage of empties at the supplier site from the fourth day onwards                                                          |
| Process deviation                 | FOC | Extension of the free of charge period due to process deviations - more details at FOC claims overview                     |
| VMI - Vendor Managed<br>Inventory | FOC | Empties stored in a VMI warehouse after transport are exempt from subject to charge for the duration of the storage period |

### **Sample calculation: Usage fee settlements**

|                                  | Day 0 | Day 1 | Day 2 | Day 3 | Day 4 | Day 5 | Day 6 | Day 7 | Day 8 | Day 9 | Day 10 |
|----------------------------------|-------|-------|-------|-------|-------|-------|-------|-------|-------|-------|--------|
| Empties at supplier site         | 0     | 50    | 50    | 50    | 0     | 50    | 50    | 50    | 20    | 0     | 0      |
| Empties receipt at supplier site | 50    |       |       |       | 50    |       |       |       |       |       |        |
| Shipment supplier to BOSCH       |       |       |       |       | -50   |       |       |       | -30   | -20   |        |

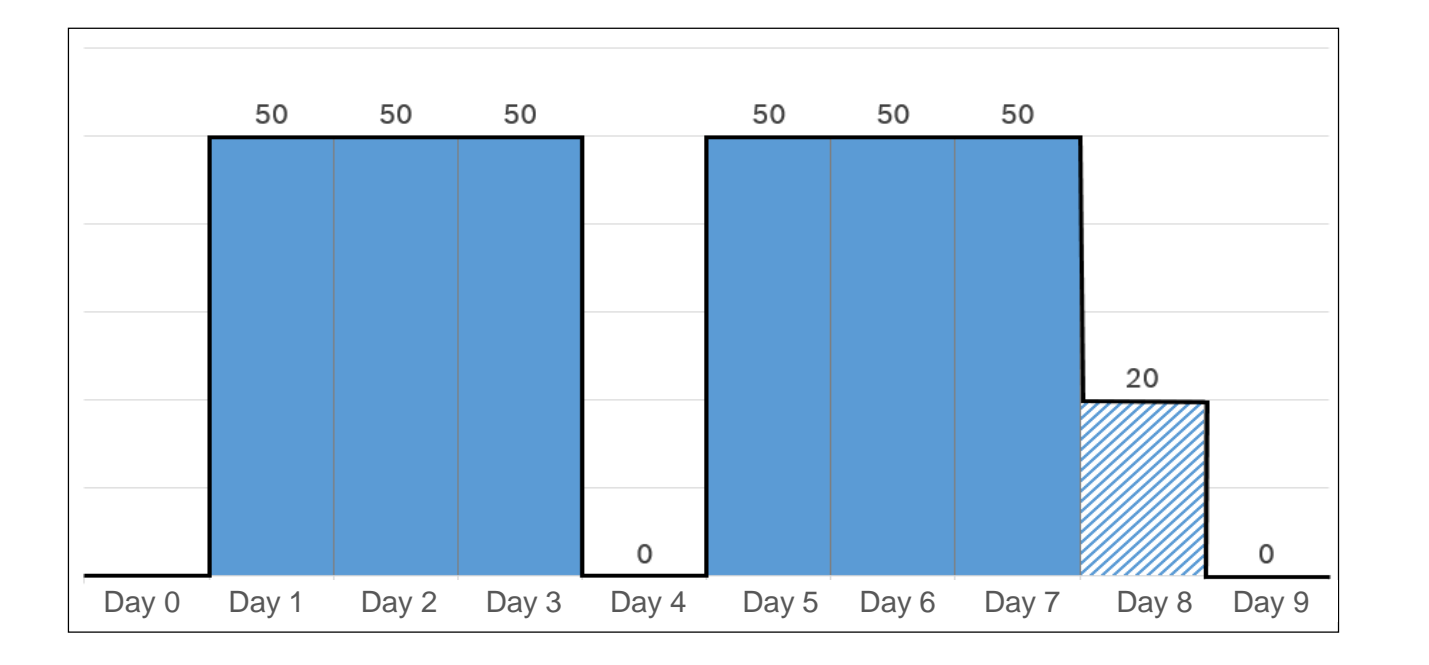

- Free of charge (FOC):
   Transport time (inbound/outbound) + 3 days handling time at supplier
- Subject to charge (STC):
   Use of empties from the fourth day onwards

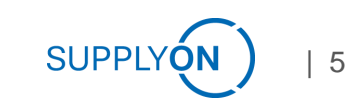

Empties management based on daily updated account balance per packaging material

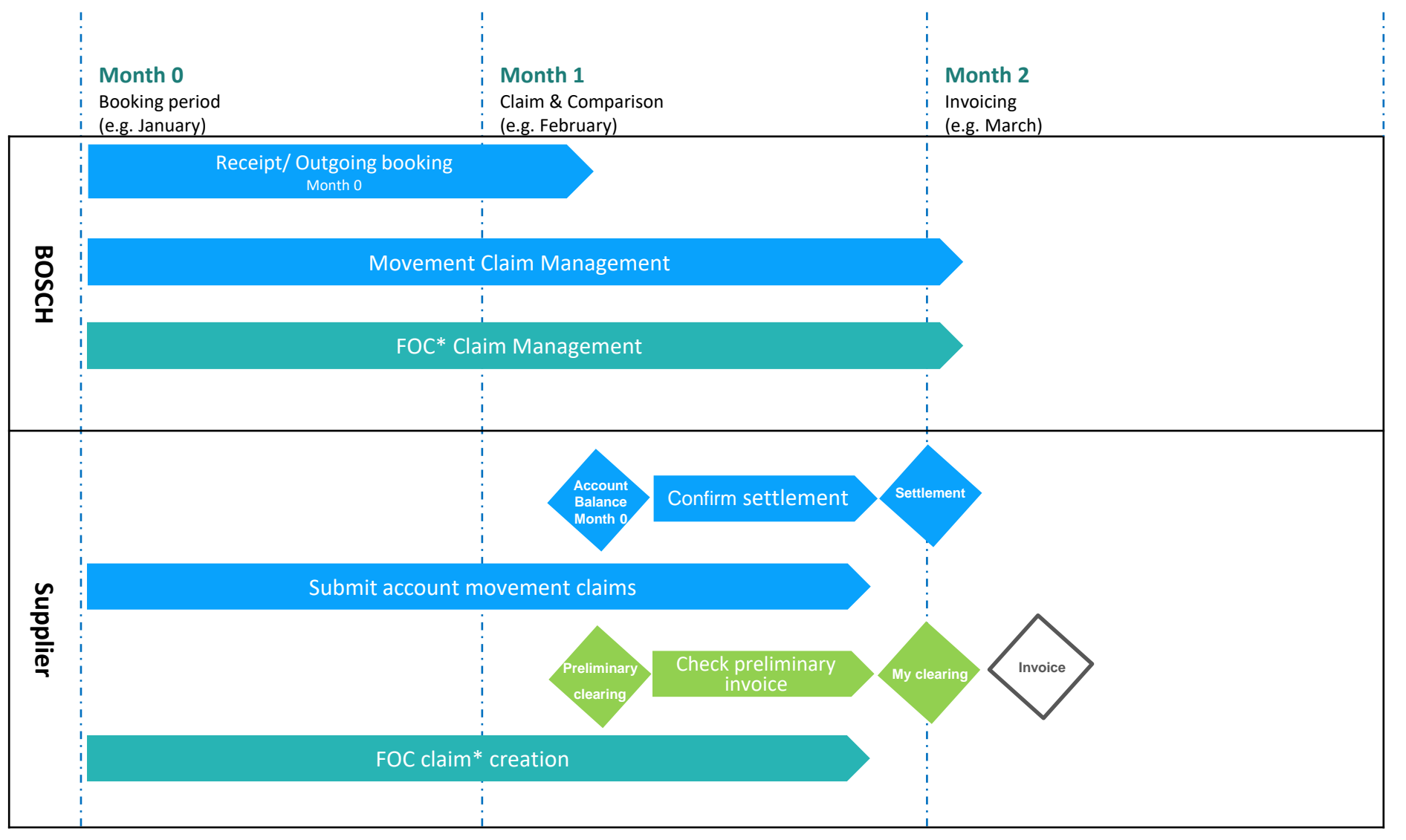

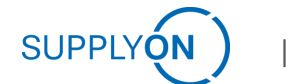

#### Confirm settlement

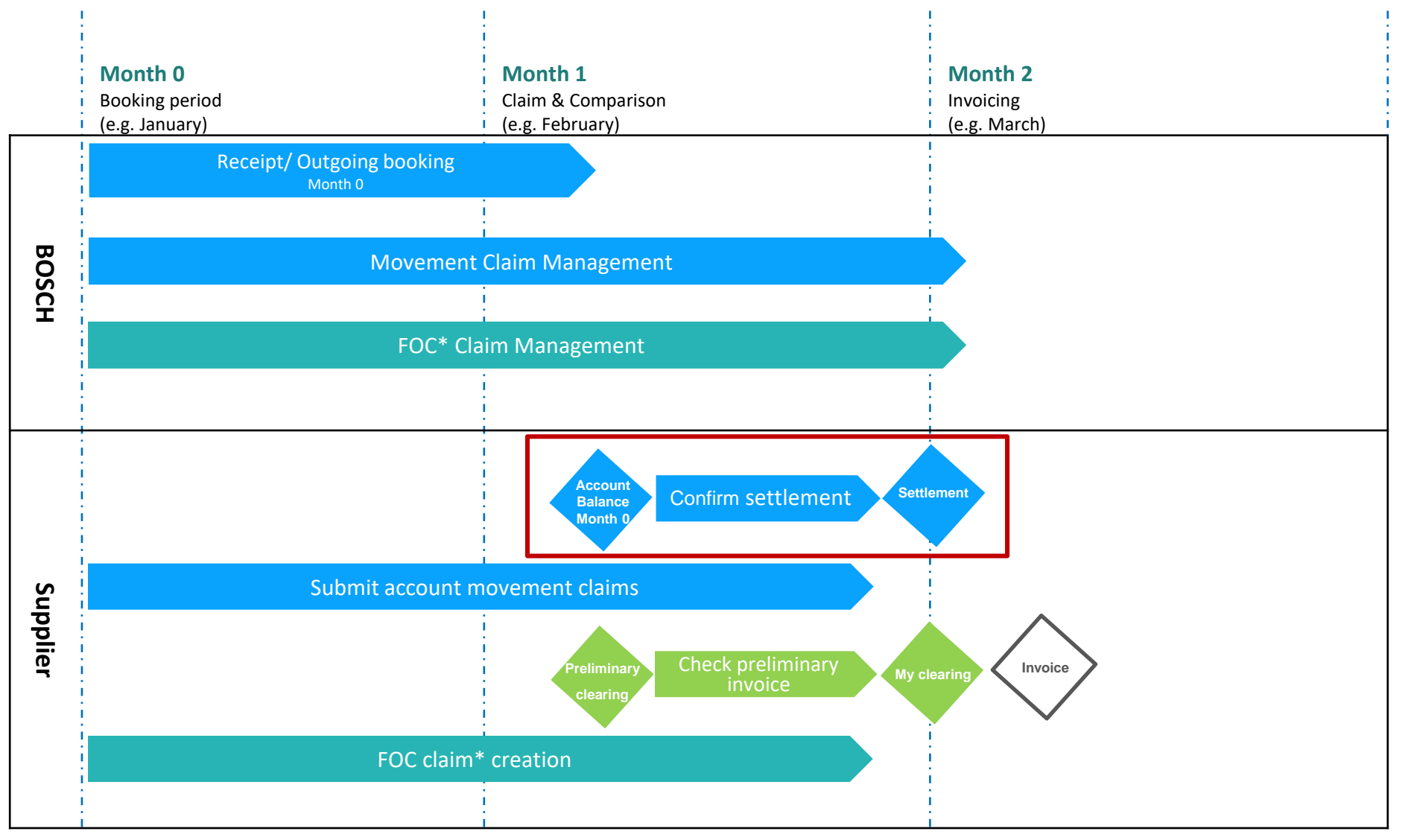

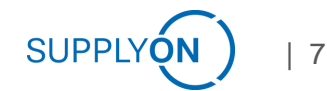

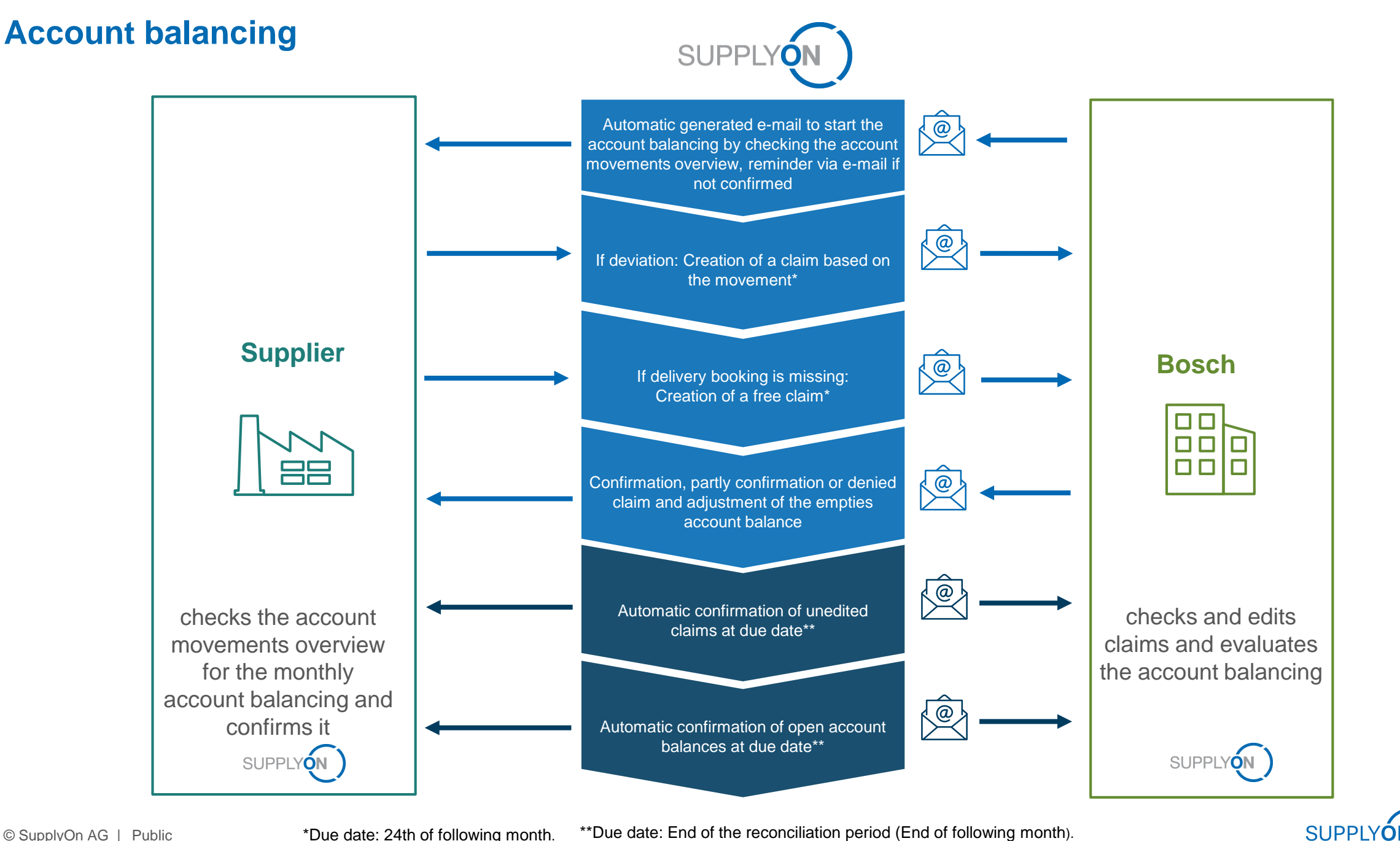

#### Check preliminary invoice

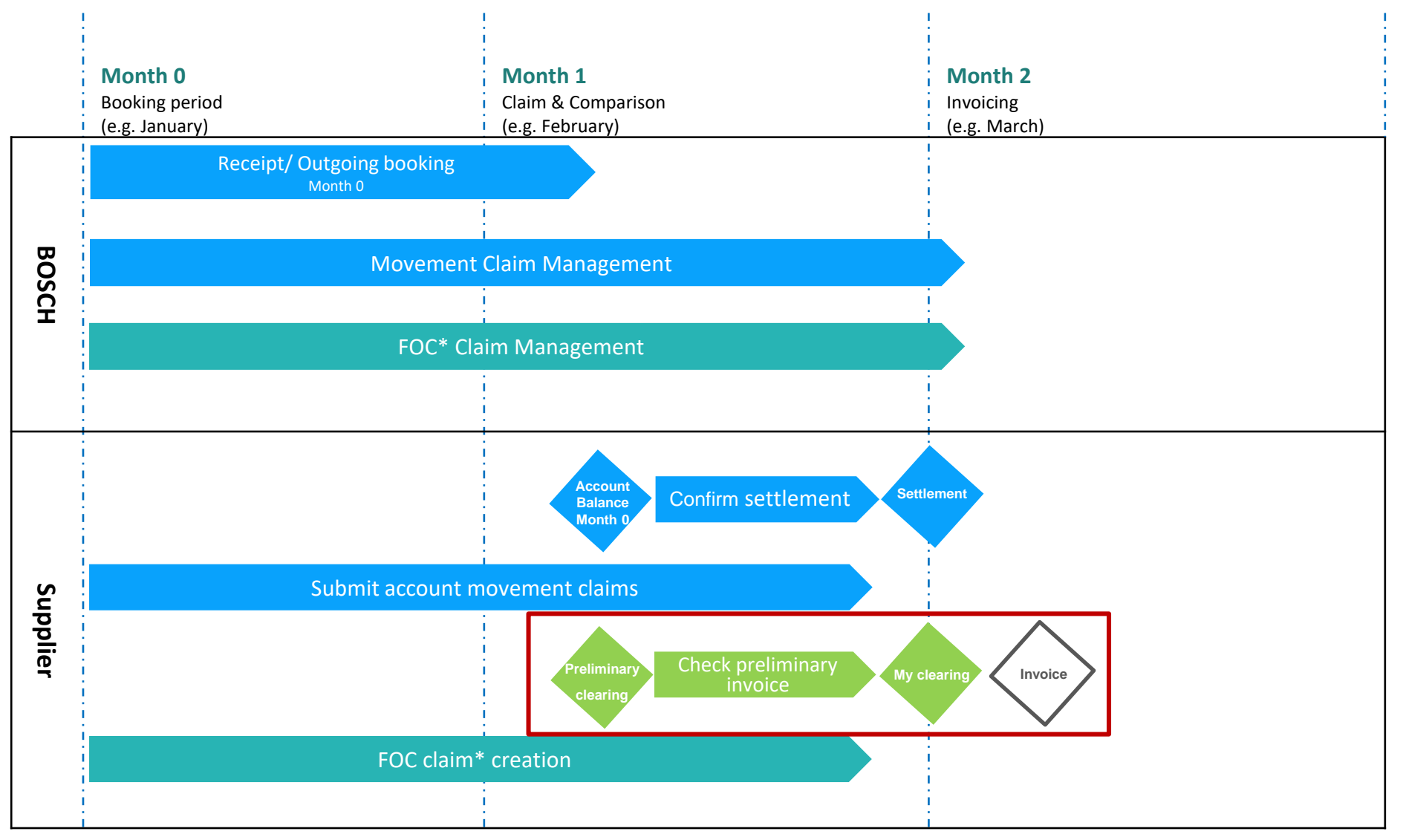

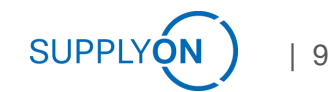

### **Check Usage Fee**

# Up-to-date usage fee data is available to you on a daily basis in the preliminary clearing

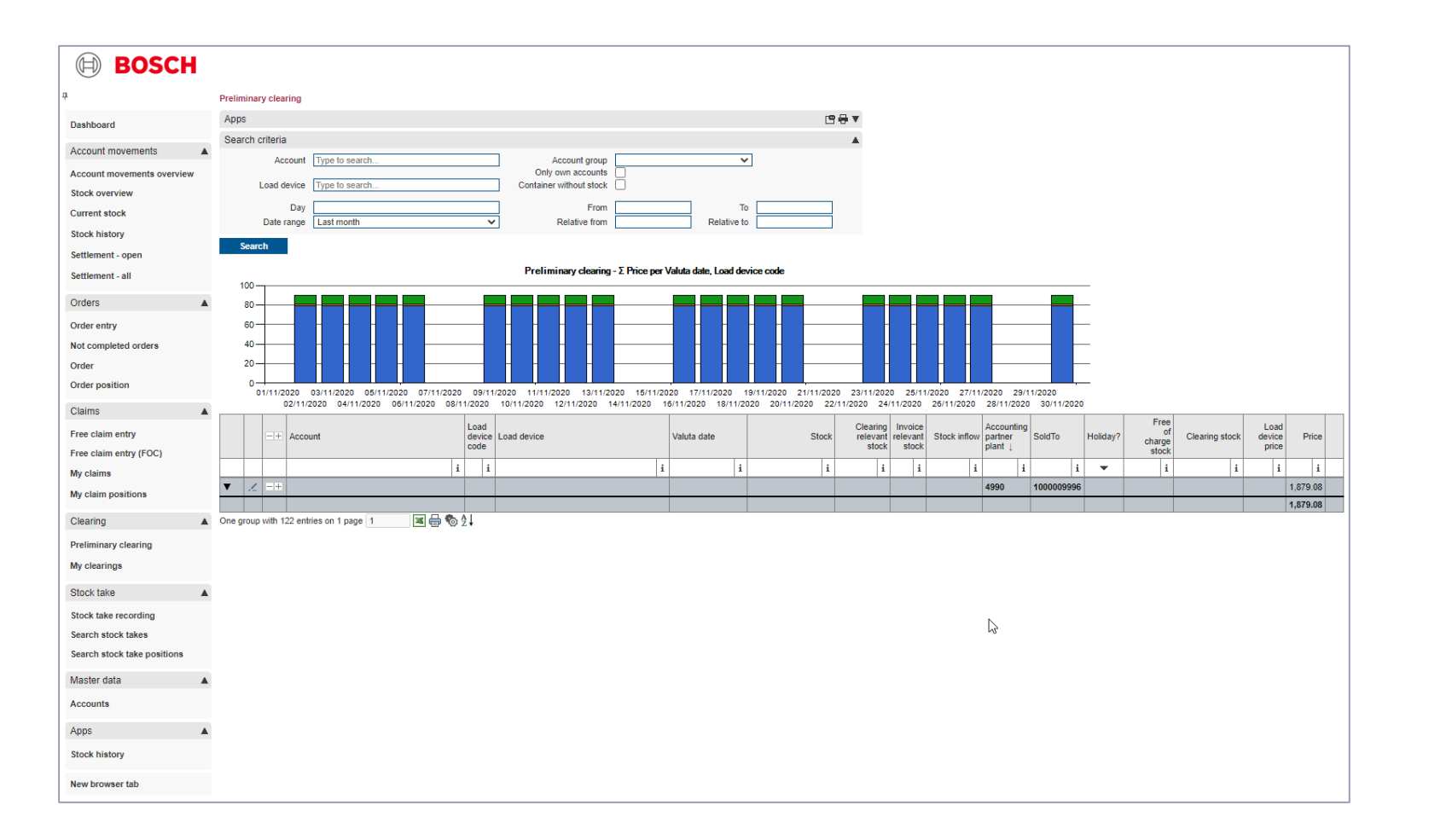

- The basis for the calculation of the usage fee is the stock to be invoiced in conjunction with the currently valid usage fee catalog.
- The data of the <u>preliminary</u> settlement is available in EMS. With the start of the account reconciliation (10th of the following month), all movements are usually booked completely by Bosch for the booking month and you can check the <u>preliminary</u> settlement.
- In case of deviations, FOC movement claims or free FOC claims can be submitted.
- FOC claims must be submitted by the 24th of the following month at the latest.

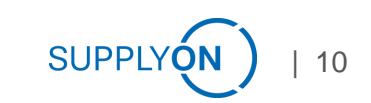

# My clearings 1 of 3 Here you can view already generated clearing periods

| <b>BOSCH</b>                                                        |                                                      |                            |                         |                 |                               |            |             |   |                     |
|---------------------------------------------------------------------|------------------------------------------------------|----------------------------|-------------------------|-----------------|-------------------------------|------------|-------------|---|---------------------|
| <del>џ</del>                                                        | My clearings                                         |                            |                         |                 |                               |            |             |   |                     |
| Dashboard                                                           | Apps                                                 |                            |                         |                 |                               |            |             |   | 19 <del>1</del> 7 v |
| Account movements                                                   | Search criteria                                      |                            |                         |                 |                               |            |             |   |                     |
| Account movements overview                                          | Account<br>Clearing number<br>Clearing partner plant | Type to search             |                         | Show o          | Amount from<br>only amount >0 |            | Amount to   |   |                     |
| Stock overview                                                      | Date                                                 | Clearing period            | l to                    | ~               | From                          |            | To          |   |                     |
| Stock history                                                       |                                                      |                            |                         |                 | Relative from                 | -90        | Relative to |   |                     |
| Settlement - open                                                   | Search                                               |                            |                         |                 |                               |            |             |   |                     |
| Settlement - all                                                    | My clearings - Σ Am                                  | ount per Clearing          | period to               |                 |                               |            |             |   |                     |
| Orders  Order entry Not completed orders Order Order Order position | 60<br>40<br>20<br>0<br>30/09/202                     | 0                          |                         |                 |                               |            |             |   |                     |
| Claims                                                              | -+ Clearing day                                      | Clearing<br>period<br>from | Clearing<br>period to ↑ | Clearing number | Accounting partner plan       | t SoldTo   | Account     |   | Amount              |
| Free claim entry (FOC)                                              |                                                      | i i                        | i                       |                 | i                             | i i        |             | i | i                   |
| My claims                                                           | 1 =+                                                 |                            | 30/09/2020              |                 |                               |            |             |   | 72.39               |
| My claim positions                                                  | / + 04/12/2020                                       | 01/09/2020                 | 30/09/2020              | 339             | 4990                          | 1000004841 | 058W        |   | 72.39 🛃             |
| Clearing                                                            | One result on one page 1                             | × 🖶 🗞                      | 2↓                      |                 |                               |            |             |   |                     |
| Preliminary clearing                                                |                                                      |                            |                         |                 |                               |            |             |   |                     |
| My clearings                                                        |                                                      |                            |                         |                 |                               |            |             |   |                     |

- > Here you can filter by clearing period and accounting partner.
- The invoice will also be sent to you by e-mail before the invoice is issued.

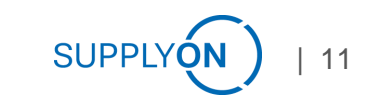

# My clearings 2 of 3 Here you see an example of an invoice

| Deutschland                               |                       |                           |
|-------------------------------------------|-----------------------|---------------------------|
|                                           | BILLING               |                           |
|                                           | Nr.<br>Datum<br>Seite | : 04.12.2020<br>: 1 von 3 |
| Billing period: 01.09.2020 bis 30.09.2020 |                       |                           |
| Service description<br>Usage fee          |                       | Amount in EUR<br>72,39    |
|                                           |                       |                           |
|                                           |                       |                           |
|                                           |                       |                           |
|                                           |                       |                           |
|                                           |                       |                           |
|                                           |                       |                           |
|                                           |                       |                           |
|                                           |                       |                           |
|                                           |                       |                           |
|                                           |                       |                           |
|                                           |                       |                           |

|              |                                 | BILLING      | DETAI         | L.        |          |
|--------------|---------------------------------|--------------|---------------|-----------|----------|
|              |                                 | Nr.<br>Datum | 04.1          | 2 2020    |          |
|              |                                 | Seite        | · 2 vo        | n 3       |          |
| Service date | Service description             | Cal          | culation base | Net amoun | t in EUR |
| 01.09.2020   | Nutzungsentgelt 058W Werk Bühl  | 5            | 6000412208    |           | 0.26     |
|              | Nutzungsentgelt 058W Werk Bühl  | 55           | 6099101208    |           | 2.87     |
|              | Nutzungsentgelt 058W Werk Bühl  | 9            | 6099100063    |           | 0.24     |
| 02.09.2020   | Nutzungsentgelt 058W Werk Bühl  | 5            | 6000412208    |           | 0,26     |
|              | Nutzungsentgelt 058W Werk Bühl  | 53           | 6099101208    |           | 2,76     |
|              | Nutzungsentgelt 058W Werk Bühl  | 8            | 6099100063    |           | 0,22     |
| 03.09.2020   | Nutzungsentgelt 058W Werk Bühl  | 5            | 6000412208    |           | 0,26     |
|              | Nutzungsentgelt 058W Werk Bühl  | 53           | 6099101208    |           | 2,76     |
|              | Nutzungsentgelt 058W Werk Bühl  | 8            | 6099100063    |           | 0,22     |
| 04.09.2020   | Nutzungsentgelt 058W Werk Bühl  | 5            | 6000412208    |           | 0,26     |
|              | Nutzungsentgelt 058W Werk Bühl  | 51           | 6099101208    |           | 2,66     |
|              | Nutzungsentgelt 058W Werk Bühl  | 6            | 6099100063    |           | 0,16     |
| 07.09.2020   | Nutzungsentgelt 058W Werk Bühl  | 5            | 6000412208    |           | 0,26     |
|              | Nutzungsentgelt 058W Werk Bühl  | 52           | 6099101208    |           | 2,71     |
|              | Nutzungsentgelt 058W Werk Bühl  | 7            | 6099100063    |           | 0,19     |
| 08.09.2020   | Nutzungsentgelt 058W Werk Bühl  | 5            | 6000412208    |           | 0,26     |
|              | Nutzungsentgelt 058W Werk Bühl  | 52           | 6099101208    |           | 2,71     |
|              | Nutzungsentgelt 058W Werk Bühl  | 7            | 6099100063    |           | 0,19     |
| 09.09.2020   | Nutzungsentgelt 058W Werk Bühl  | 5            | 6000412208    |           | 0,26     |
|              | Nutzungsentgelt 058W Werk Bühl  | 50           | 6099101208    |           | 2,61     |
|              | Nutzungsentgelt 058W Werk Bühl  | 5            | 6099100063    |           | 0,14     |
| 10.09.2020   | Nutzungsentgelt 058W Werk Bühl  | 5            | 6000412208    |           | 0,26     |
|              | Nutzungsentgelt 058W Werk Bühl  | 61           | 6099101208    |           | 3,18     |
|              | Nutzungsentgelt 058W Werk Bühl  | 6            | 6099100063    |           | 0,16     |
| 11.09.2020   | Nutzungsentgelt 058W Werk Bühl  | 5            | 6000412208    |           | 0,26     |
|              | Nutzungsentgelt 058W Werk Bühl  | 60           | 6099101208    |           | 3,13     |
|              | Nutzungsentgelt 058W Werk Bühl  | 5            | 6099100063    |           | 0,14     |
| 14.09.2020   | Nutzungsentgelt 058W Werk Bühl  | 5            | 6000412208    |           | 0,26     |
|              | Nutzungsentgelt 058W Werk Bühl  | 60           | 6099101208    |           | 3,13     |
|              | Nutzungsentgelt 058W Werk Bühl  | 5            | 6099100063    |           | 0,14     |
| 15.09.2020   | Nutzungsentgelt 058W Werk Bühl  | 5            | 6000412208    |           | 0,26     |
|              | Nutzungsentgelt 058W Werk Bühl  | 60           | 6099101208    |           | 3,13     |
|              | Nutzungsentgelt 058W Werk Bühl  | 5            | 6099100063    |           | 0,14     |
| 16.09.2020   | Nutzungsentgelt 058W Werk Bühl  | 5            | 6000412208    |           | 0,26     |
|              | Nutzungsentgelt 058W Werk Bühl  | 60           | 6099101208    |           | 3,13     |
|              | Nutzungsentgelt 058W Werk Bühl  | 15           | 6099100063    |           | 0,41     |
| 17.09.2020   | Nutzungsentgelt 058W Werk Bühl  | 5            | 6000412208    |           | 0,26     |
|              | Nutzungsentgelt 058W Werk Bühl  | 60           | 6099101208    |           | 3,13     |
|              | Nutzungsentgelt 058W Werk Bühl  | 15           | 6099100063    |           | 0,41     |
| 18.09.2020   | Nutzungsentgelt 058W Werk Bühl  | 5            | 6000412208    |           | 0,26     |
|              | Nutzungsentgelt 058W Werk Bühl  | 59           | 6099101208    |           | 3,07     |
|              | Nutzungsentgelt 058W Werk Bühl  | 14           | 6099100063    |           | 0,38     |
| 21.09.2020   | Nutzungsentgelt 058W Werk Bühl  | 5            | 6000412208    |           | 0,28     |
|              | Nutzungsentgelt 058W Werk Bühl  | 59           | 6099101208    |           | 3,07     |
|              | Nutzungsentgelt 058W Werk Bühl  | 14           | 6099100063    |           | 0,38     |
| 22.09.2020   | Nutzungsentgelt 058W Werk Bühl  | 5            | 6000412208    |           | 0,26     |
|              | Nutzungsentgelt 058W Werk Bühl  | 55           | 0099101208    |           | 2,87     |
|              | Nutzungsentgelt 058W Werk Bühl  | 10           | 6099100063    |           | 0,27     |
| 23.09.2020   | Nutzungsentgelt 058W Werk Bühl  | 5            | 6000412208    |           | 0,26     |
|              | Nutzungsentgelt 058W Werk Bühl  | 55           | 0099101208    |           | 2,87     |
|              | Nutzungsentgelt 058VV Werk Bühl | 10           | 0099100063    |           | 0,27     |

| Nr.<br>Datum         -<br>                                                                                                    | Nr.<br>Datum                                                                                                    | Nr.<br>Datum                                                                                                    |            |                                | BILLING               | DETAIL                    |   |
|----------------------------------------------------------------------------------------------------|----------------------------------------------------------------------------------------------------|----------------------------------------------------------------------------------------------------|------------|--------------------------------|-----------------------|---------------------------|---|
| 24.09.2020 Nutzungsentgeli 053W Werk Bühl 53 6009101208 i<br>Nutzungsentgeli 053W Werk Bühl 53 600910003 i<br>25.09.2020 Mutzungsentgeli 053W Werk Bühl 56 000910003 i<br>Nutzungsentgeli 053W Werk Bühl 56 000910208 i<br>Nutzungsentgeli 053W Werk Bühl 56 000910208 i<br>Nutzungsentgeli 053W Werk Bühl 56 000910208 i<br>Nutzungsentgeli 053W Werk Bühl 56 000910208 i<br>Nutzungsentgeli 053W Werk Bühl 56 000910208 i<br>Nutzungsentgeli 053W Werk Bühl 56 000910208 i<br>Nutzungsentgeli 053W Werk Bühl 56 000910208 i<br>Nutzungsentgeli 053W Werk Bühl 56 000910208 i<br>Nutzungsentgeli 053W Werk Bühl 56 000910208 i<br>Nutzungsentgeli 053W Werk Bühl 56 000910208 i<br>Nutzungsentgeli 053W Werk Bühl 77.                                                                                                    | 24.09.2020         Nutzungsentgel 058W Werk Binl         53         6006101208           25.09.2020         Nutzungsentgel 058W Werk Binl         8         6006101208           20.09.2020         Nutzungsentgel 058W Werk Binl         4         6006101208           20.09.2020         Nutzungsentgel 058W Werk Binl         4         6006101208           20.09.2020         Nutzungsentgel 058W Werk Binl         4         6006101208           Nutzungsentgel 058W Werk Binl         4         6006101208           Nutzungsentgel 058W Werk Binl         4         6006101208           Nutzungsentgel 058W Werk Binl         4         6006101208           Nutzungsentgel 058W Werk Binl         4         6006101208           Nutzungsentgel 058W Werk Binl         4         6006101208           Nutzungsentgel 058W Werk Binl         5         6000412208           Nutzungsentgel 058W Werk Binl         5         6006412208           Nutzungsentgel 058W Werk Binl         2         600610208           Nutzungsentgel 058W Werk Binl         2         6006412208           Nutzungsentgel 058W Werk Binl         2         6006412208           Nutzungsentgel 058W Werk Binl         2         6006412208           Nutzungsentgel 058W Werk Binl         2         600641208                                                                                                    | 24.09.2020         Nutzungsentgel 058W Werk Buhl         53         0000101208           25.09.2020         Nutzungsentgel 058W Werk Buhl         5         000010005           28.09.2020         Nutzungsentgel 058W Werk Buhl         5         000010005           28.09.2020         Nutzungsentgel 058W Werk Buhl         5         000011028           28.09.2020         Nutzungsentgel 058W Werk Buhl         5         000011028           28.09.2020         Nutzungsentgel 058W Werk Buhl         4         000011028           29.09.2020         Nutzungsentgel 058W Werk Buhl         4         000011028           29.09.2020         Nutzungsentgel 058W Werk Buhl         4         000011028           29.09.2020         Nutzungsentgel 058W Werk Buhl         4         000011028           29.09.2020         Nutzungsentgel 058W Werk Buhl         4         000011028           29.09.2020         Nutzungsentgel 058W Werk Buhl         4         000011028           Nutzungsentgel 058W Werk Buhl         2         000011208         Nutzungsentgel 058W Werk Buhl         5           00.09.2020         Nutzungsentgel 058W Werk Buhl         2         000010208         Nutzungsentgel 058W Werk Buhl         2           00.09.2020         Nutzungsentgel 058W Werk Buhl         2         000 |            |                                | Nr.<br>Datum<br>Seite | : 04.12.2020<br>: 3 yon 3 |   |
| Nutzungsentgeb 058W Werk Binl         8         00010003         1           22.00.2020         Nutzungsentgeb 058W Werk Binl         6         00001003         1           22.00.2020         Nutzungsentgeb 058W Werk Binl         6         00001003         1           22.00.2020         Nutzungsentgeb 058W Werk Binl         4         0000101208         1           Nutzungsentgeb 058W Werk Binl         4         000010003         1         1           20.00.2020         Nutzungsentgeb 058W Werk Binl         5         0000412208         1           20.00.2020         Nutzungsentgeb 058W Werk Binl         5         0000412208         1           10.00.2020         Nutzungsentgeb 058W Werk Binl         4         000010003         1           10.00.2020         Nutzungsentgeb 058W Werk Binl         4         000010003         1           10.00.2020         Nutzungsentgeb 058W Werk Binl         4         000010003         1           10.00.2020         Nutzungsentgeb 058W Werk Binl         4         000010003         1           10.00.2020         Nutzungsentgeb 058W Werk Binl         4         000010003         1           10.00.2020         Nutzungsentgeb 058W Werk Binl         4         0000010003         1      | Nutzungsentgel 088/Werk Buhl         8         6009100003           26.06.0200         Nutzungsentgel 088/Werk Buhl         5         6009101208           Nutzungsentgel 088/Werk Buhl         5         6009101208           Nutzungsentgel 088/Werk Buhl         46         6009101208           Nutzungsentgel 088/Werk Buhl         46         6009101208           Nutzungsentgel 088/Werk Buhl         46         6009101208           Nutzungsentgel 088/Werk Buhl         5         6009101208           Nutzungsentgel 088/Werk Buhl         5         6009101208           Nutzungsentgel 088/Werk Buhl         4         6009101208           Nutzungsentgel 088/Werk Buhl         4         6009101208           Nutzungsentgel 088/Werk Buhl         4         6009101208           Nutzungsentgel 088/Werk Buhl         4         6009101208           Nutzungsentgel 088/Werk Buhl         4         6009101208           Nutzungsentgel 088/Werk Buhl         4         6009101208           Nutzungsentgel 088/Werk Buhl         4         6009101208           Nutzungsentgel 088/Werk Buhl         4         600910208           Watungsentgel 088/Werk Buhl         5         600910208           Vatungsentgel 088/Werk Buhl         6         60910005 <td>Nutzugsenget 058/W Wek Buhl         8         6009100003           2.0.0.2020         Nutzugsenget 058/W Wek Buhl         5         6009101208           Nutzugsenget 058/W Wek Buhl         6         6009101208         Nutzugsenget 058/W Wek Buhl         6         6009101208           Nutzugsenget 058/W Wek Buhl         4         6009101208         Nutzugsenget 058/W Wek Buhl         4         6009101208           Nutzugsenget 058/W Wek Buhl         4         6009101208         Nutzugsenget 058/W Wek Buhl         5         600910208           30.00.2020         Nutzugsenget 058/W Wek Buhl         4         6009101208         Nutzugsenget 058/W Wek Buhl         4         6009101208           Nutzugsenget 058/W Wek Buhl         4         6009101208         Nutzugsenget 058/W Wek Buhl         4         6009101208           Nutzugsenget 058/W Wek Buhl         4         6009101208         Nutzugsenget 058/W Wek Buhl         2         000910203</td> <td>24.09.2020</td> <td>Nutzungsentgelt 058W Werk Bühl</td> <td>53</td> <td>6099101208</td> <td>2</td> | Nutzugsenget 058/W Wek Buhl         8         6009100003           2.0.0.2020         Nutzugsenget 058/W Wek Buhl         5         6009101208           Nutzugsenget 058/W Wek Buhl         6         6009101208         Nutzugsenget 058/W Wek Buhl         6         6009101208           Nutzugsenget 058/W Wek Buhl         4         6009101208         Nutzugsenget 058/W Wek Buhl         4         6009101208           Nutzugsenget 058/W Wek Buhl         4         6009101208         Nutzugsenget 058/W Wek Buhl         5         600910208           30.00.2020         Nutzugsenget 058/W Wek Buhl         4         6009101208         Nutzugsenget 058/W Wek Buhl         4         6009101208           Nutzugsenget 058/W Wek Buhl         4         6009101208         Nutzugsenget 058/W Wek Buhl         4         6009101208           Nutzugsenget 058/W Wek Buhl         4         6009101208         Nutzugsenget 058/W Wek Buhl         2         000910203                                                                                                    | 24.09.2020 | Nutzungsentgelt 058W Werk Bühl | 53                    | 6099101208                | 2 |
| 22.00.2020         Nutzungsentgel 058W Werk Biuln         40         6009101208           20.00.2020         Nutzungsentgel 058W Werk Biuln         5         6009100003           20.00.2020         Nutzungsentgel 058W Werk Biuln         5         6009100003           Nutzungsentgel 058W Werk Biuln         4         6009100003         20           Nutzungsentgel 058W Werk Biuln         4         600910208         1           Nutzungsentgel 058W Werk Biuln         4         600910208         1           Nutzungsentgel 058W Werk Biuln         4         600910208         1           Nutzungsentgel 058W Werk Biuln         4         600910208         1           Nutzungsentgel 058W Werk Biuln         5         6000412208         1           Nutzungsentgel 058W Werk Biuln         5         6000412208         1           Nutzungsentgel 058W Werk Biuln         5         6000412208         1           Nutzungsentgel 058W Werk Biuln         5         6000412208         1           Nutzungsentgel 058W Werk Biuln         5         6000412208         1           Nutzungsentgel 058W Werk Biuln         5         6000412208         1           Nutzungsentgel 058W Werk Biuln         5         6000412208         1           Nut | 25.09.2020     Nutzungsertiget 058/W Weik Buhl     40.000010208       28.09.2020     Nutzungsertiget 058/W Weik Buhl     5.000010208       Nutzungsertiget 058/W Weik Buhl     4.000010003       20.09.2020     Nutzungsertiget 058/W Weik Buhl     4.000010208       Nutzungsertiget 058/W Weik Buhl     4.000010208       Nutzungsertiget 058/W Weik Buhl     4.000010208       Nutzungsertiget 058/W Weik Buhl     4.000010208       Nutzungsertiget 058/W Weik Buhl     4.000010208       Nutzungsertiget 058/W Weik Buhl     5.000011228       Nutzungsertiget 058/W Weik Buhl     5.000010208       Nutzungsertiget 058/W Weik Buhl     5.000010208       Nutzungsertiget 058/W Weik Buhl     4.000010208       Nutzungsertiget 058/W Weik Buhl     2.0000101208       Nutzungsertiget 058/W Weik Buhl     2.0000101208       Nutzungsertiget 058/W Weik Buhl     2.0000101208       Nutzungsertiget 058/W Weik Buhl     2.0000101208       Nutzungsertiget 058/W Weik Buhl     2.0000101208       Nutzungsertiget 058/W Weik Buhl     2.0000101208       Nutzungsertiget 058/W Weik Buhl     3.0000101208       Nutzungsertiget 058/W Weik Buhl     2.0000101208       Nutzungsertiget 058/W Weik Buhl     3.0000101028                                                                                                    | 25.09.2020     Nutzungsentget 058/W Wek Buh     40.000010208       28.09.2020     Nutzungsentget 058/W Wek Buh     5     600010208       Nutzungsentget 058/W Wek Buh     4     600010208       Nutzungsentget 058/W Wek Buh     4     600010208       Nutzungsentget 058/W Wek Buh     5     60001228       Nutzungsentget 058/W Wek Buh     4     600010208       Nutzungsentget 058/W Wek Buh     4     600010208       Nutzungsentget 058/W Wek Buh     4     600010208       Nutzungsentget 058/W Wek Buh     4     600010208       Nutzungsentget 058/W Wek Buh     5     60001228       Nutzungsentget 058/W Wek Buh     5     60001208       Nutzungsentget 058/W Wek Buh     5     60001208       Nutzungsentget 058/W Wek Buh     5     600010003       Vizzungsentget 058/W Wek Buh     2     600010003                                                                                                    |            | Nutzungsentgelt 058W Werk Bühl | 8                     | 6099100063                | 0 |
| Nutzungsentgel 058W Werk Binl         6         000910003         1           28.00.2020         Nutzungsentgel 058W Werk Binl         4         0009101208         1           Nutzungsentgel 058W Werk Binl         4         0009101003         1         1           20.00.2020         Nutzungsentgel 058W Werk Binl         5         000412208         1           20.00.2020         Nutzungsentgel 058W Werk Binl         5         000912028         1           Nutzungsentgel 058W Werk Binl         4         0009100083         1         1           Nutzungsentgel 058W Werk Binl         4         000910008         1         1           Nutzungsentgel 058W Werk Binl         4         000910008         1         1           Nutzungsentgel 058W Werk Binl         4         000910008         1         1         1         1         1         1         1         1         1         1         1         1         1         1         1         1         1         1         1         1         1         1         1         1         1         1         1         1         1         1         1         1         1         1         1         1         1         1         <                                                          | Nutzungseniget 088/W Wrk: Buhl         5         600910003           28 05 0200         Nutzungseniget 088/W Wrk: Buhl         4         600011208           Nutzungseniget 088/W Wrk: Buhl         4         600010208           Nutzungseniget 088/W Wrk: Buhl         5         600010208           Nutzungseniget 088/W Wrk: Buhl         5         600010208           Nutzungseniget 088/W Wrk: Buhl         4         6000101208           Nutzungseniget 088/W Wrk: Buhl         4         6000101208           Nutzungseniget 088/W Wrk: Buhl         4         6000101208           Nutzungseniget 088/W Wrk: Buhl         4         600011208           Nutzungseniget 088/W Wrk: Buhl         4         600011208           Nutzungseniget 088/W Wrk: Buhl         4         600011208           Nutzungseniget 088/W Wrk: Buhl         4         600011208           Nutzungseniget 088/W Wrk: Buhl         4         600011208           Nutzungseniget 088/W Wrk: Buhl         4         600011208           Nutzungseniget 088/W Wrk: Buhl         5         600011208           Nutzungseniget 088/W Wrk: Buhl         5         600010208           Usage fee         0269010003         7                                                                                                    | Nutzuggengei 089W Weik Buhl         5         600910003           28 06.2020         Nutzuggengei 089W Weik Buhl         46         600911208           Nutzuggengei 089W Weik Buhl         46         600911208           20 06.2020         Nutzuggengei 089W Weik Buhl         5         600911208           Nutzuggengei 089W Weik Buhl         5         600911208           Nutzuggengei 089W Weik Buhl         4         6009101208           Nutzuggengeit 089W Weik Buhl         4         6009101208           Nutzuggengeit 089W Weik Buhl         4         6009101208           Nutzuggengeit 089W Weik Buhl         4         6009101208           Nutzuggengeit 089W Weik Buhl         4         6009101208           Nutzuggengeit 089W Weik Buhl         5         600911208           Nutzuggengeit 089W Weik Buhl         5         600910203                                                                                                    | 25.09.2020 | Nutzungsentgelt 058W Werk Bühl | 49                    | 6099101208                | 2 |
| 28.08.2020         Nutzungsentgel 058W Werk Biblin         5         6000412208           Nutzungsentgel 058W Werk Biblin         4         600910203         220           Nutzungsentgel 058W Werk Biblin         4         600910208         1           Nutzungsentgel 058W Werk Biblin         4         600910208         1           Nutzungsentgel 058W Werk Biblin         4         600910208         1           Nutzungsentgel 058W Werk Biblin         4         600910208         1           Nutzungsentgel 058W Werk Biblin         5         6000412208         1           Nutzungsentgel 058W Werk Biblin         5         6000412208         1           Nutzungsentgel 058W Werk Biblin         5         6000412208         1           Nutzungsentgel 058W Werk Biblin         5         6000412208         1           Nutzungsentgel 058W Werk Biblin         5         6000412208         1           Nutzungsentgel 058W Werk Biblin         5         6000412208         1           Nutzungsentgel 058W Werk Biblin         5         6000412208         1           Nutzungsentgel 058W Werk Biblin         5         6000412208         1           Nutzungsentgel 058W Werk Biblin         6         6009110208         1           Nutzung | 28.08.2020         Nutzungsentget 058V Weik Buhl         5         6000412208           Nutzungsentget 058V Weik Buhl         4         6009010208           Nutzungsentget 058V Weik Buhl         4         6009010208           Nutzungsentget 058V Weik Buhl         4         6009101208           Nutzungsentget 058V Weik Buhl         4         6009101208           Nutzungsentget 058V Weik Buhl         4         6009101208           Nutzungsentget 058V Weik Buhl         4         6009101208           Nutzungsentget 058V Weik Buhl         5         600911208           Nutzungsentget 058W Weik Buhl         5         6009101208           Nutzungsentget 058W Weik Buhl         2         6009101208           Nutzungsentget 058W Weik Buhl         2         6009101208           Nutzungsentget 058W Weik Buhl         2         6009101208           Nutzungsentget 058W Weik Buhl         2         6009101208           Nutzungsentget 058W Weik Buhl         2         6009101208           Nutzungsentget 058W Weik Buhl         2         6009101208           Nutzungsentget 058W Weik Buhl         2         6009101208           Nutzungsentget 058W Weik Buhl         3         60091010083                                                                                                    | 28.08.2020         Nutzungsentget 058V Weik Buhi         5         6000412208           Nutzungsentget 058V Weik Buhi         4         6009010208           Nutzungsentget 058V Weik Buhi         5         6000412208           Nutzungsentget 058V Weik Buhi         5         6000412208           Nutzungsentget 058V Weik Buhi         4         6009101208           Nutzungsentget 058V Weik Buhi         4         6009101208           Nutzungsentget 058V Weik Buhi         5         6000412208           Nutzungsentget 058V Weik Buhi         5         6009101208           Nutzungsentget 058V Weik Buhi         5         6009101208           Nutzungsentget 058V Weik Buhi         5         6009101208           Nutzungsentget 058W Weik Buhi         2         6009101208           Nutzungsentget 058W Weik Buhi         2         6009101208           Nutzungsentget 058W Weik Buhi         2         6009101208           Nutzungsentget 058W Weik Buhi         2         6009101208           Nutzungsentget 058W Weik Buhi         2         6009101208           Nutzungsentget 058W Weik Buhi         2         6009101208           Nutzungsentget 058W Weik Buhi         3         7                                                                                                    |            | Nutzungsentgelt 058W Werk Bühl | 5                     | 6099100063                |   |
| Nutzungsentgel 058W Werk Bühl         46         0009101208           Nutzungsentgel 058W Werk Bühl         5         000412208         1           20.02.020         Nutzungsentgel 058W Werk Bühl         5         000412208         1           Nutzungsentgel 058W Werk Bühl         4         0009100083         1           Nutzungsentgel 058W Werk Bühl         4         0009100083         1           Nutzungsentgel 058W Werk Bühl         4         0009100083         1           Nutzungsentgel 058W Werk Bühl         4         0009100083         1           Nutzungsentgel 058W Werk Bühl         4         0009100083         1           Nutzungsentgel 058W Werk Bühl         4         0009100083         1           Vatzungsentgel 058W Werk Bühl         4         0009100083         1                                                                                                    | Nutzungsengel 058/W Wek Buhi         48         600610208           20.09.2020         Nutzungsengel 058/W Wek Buhi         5         600610208           Nutzungsengel 058/W Wek Buhi         4         6006101208           Nutzungsengel 058/W Wek Buhi         4         6006101208           Nutzungsengel 058/W Wek Buhi         4         6006101208           Nutzungsengel 058/W Wek Buhi         4         6006101208           Nutzungsengel 058/W Wek Buhi         4         600611208           Nutzungsengel 058/W Wek Buhi         4         600611208           Nutzungsengel 058/W Wek Buhi         4         600611208           Nutzungsengel 058/W Wek Buhi         5         600611208           Nutzungsengel 058/W Wek Buhi         5         600611208           Nutzungsengel 058/W Wek Buhi         5         600611208           Visage fee         0550W Wek Buhi         7                                                                                                    | Nutzungsengel 058/W Weik Buhi         48         600610208           20.05.2020         Nutzungsengel 058/W Weik Buhi         5         600610208           Nutzungsengel 058/W Weik Buhi         4         6006101208           Nutzungsengel 058/W Weik Buhi         4         6006101208           Nutzungsengel 058/W Weik Buhi         4         6006101208           Nutzungsengel 058/W Weik Buhi         4         6006101208           Nutzungsengel 058/W Weik Buhi         4         6006101208           Nutzungsengel 058/W Weik Buhi         4         6006101208           Nutzungsengel 058/W Weik Buhi         4         6006101208           Nutzungsengel 058/W Weik Buhi         4         6006101208           Nutzungsengel 058/W Weik Buhi         2         6006101208           Nutzungsengel 058/W Weik Buhi         5         6006101208           Vages fee         0580/Weik Buhi         7                                                                                                    | 28.09.2020 | Nutzungsentgelt 058W Werk Bühl | 5                     | 6000412208                |   |
| Nutzungsentgel 058W Werk Binl         4         600910003           20 00 2020         Nutzungsentgel 058W Werk Binl         4         6009101208         1           Nutzungsentgel 058W Werk Binl         4         6009101208         1         1           30 00 2020         Nutzungsentgel 058W Werk Binl         5         6000412208         1           Nutzungsentgel 058W Werk Binl         5         6000412208         1           Nutzungsentgel 058W Werk Binl         5         6000412208         1           Nutzungsentgel 058W Werk Binl         5         6000412208         1           Nutzungsentgel 058W Werk Binl         5         6000412208         1           Nutzungsentgel 058W Werk Binl         5         6000412208         1           Nutzungsentgel 058W Werk Binl         2         6009100083         1                                                                                                    | Nutzungsentgel 058/W Weik Buhl         4         600010003           Nutzungsentgel 058/W Weik Buhl         4         600041228           Nutzungsentgel 058/W Weik Buhl         4         600041028           Nutzungsentgel 058/W Weik Buhl         4         600041028           Nutzungsentgel 058/W Weik Buhl         5         600041228           Nutzungsentgel 058/W Weik Buhl         5         600041228           Nutzungsentgel 058/W Weik Buhl         5         600041228           Nutzungsentgel 058/W Weik Buhl         5         600041228           Nutzungsentgel 058/W Weik Buhl         2         60004003           Vizzungsentgel 058/W Weik Buhl         2         600041228           Nutzungsentgel 058/W Weik Buhl         2         600041228           Vizzungsentgel 058/W Weik Buhl         2         600041228           Vizzungsentgel 058/W Weik Buhl         2         600041228           Vizzungsentgel 058/W Weik Buhl         2         600041208                                                                                                    | Nutzungsentgel 058/W Weik Buhl         4         600010003           Nutzungsentgel 058/W Weik Buhl         5         600011208           Nutzungsentgel 058/W Weik Buhl         4         600010208           Nutzungsentgel 058/W Weik Buhl         4         600010208           Nutzungsentgel 058/W Weik Buhl         5         600010208           Nutzungsentgel 058/W Weik Buhl         5         600010208           Nutzungsentgel 058/W Weik Buhl         5         600010208           Nutzungsentgel 058/W Weik Buhl         2         600010208           Nutzungsentgel 058/W Weik Buhl         2         600010208           Nutzungsentgel 058/W Weik Buhl         2         600010208           Vizzungsentgel 058/W Weik Buhl         2         6000100033                                                                                                    |            | Nutzungsentgelt 058W Werk Bühl | 48                    | 6099101208                |   |
| 20.02.020         Nutzungsentgeh 058W Werk Biblin         5         6000412208         1           Nutzungsentgeh 058W Werk Biblin         4         600910208         1           Nutzungsentgeh 058W Werk Biblin         4         600910208         1           Nutzungsentgeh 058W Werk Biblin         4         600910208         1           Nutzungsentgeh 058W Werk Biblin         4         600910208         1           Nutzungsentgeh 058W Werk Biblin         2         600910208         1           Nutzungsentgeh 058W Werk Biblin         2         600910208         1           Viszungsentgeh 058W Werk Biblin         2         600910208         1                                                                                                    | 20.09.2020 Nutzungeengel 069W Werk Buhi 48 6006101208<br>Nutzungeengel 069W Werk Buhi 48 6006101208<br>Nutzungeengel 069W Werk Buhi 5 6000611208<br>Nutzungeengel 069W Werk Buhi 5 6000611208<br>Nutzungeengel 069W Werk Buhi 26 600610208<br>Nutzungeengel 069W Werk Buhi 27                                                                                                    | 20.08.2020 Nutzungenergiet 069W Werk Buhl 48 0000010208<br>Nutzungenergiet 069W Werk Buhl 48 0000010208<br>Nutzungenergiet 069W Werk Buhl 58 000011228<br>Nutzungenergiet 069W Werk Buhl 48 000011208<br>Nutzungenergiet 069W Werk Buhl 28 00001020<br>Nutzungenergiet 069W Werk Buhl 28 00001020<br>Usage fee 0550W Werk Buhl 27                                                                                                    |            | Nutzungsentgelt 058W Werk Bühl | 4                     | 6099100063                |   |
| Nutzungsentgel 058V Werk Bühl         48         0009101208         1           Nutzungsentgel 058V Werk Bühl         5         000412208         1           Nutzungsentgel 058V Werk Bühl         5         000412208         1           Nutzungsentgel 058W Werk Bühl         4         000910008         1           Nutzungsentgel 058W Werk Bühl         5         000412208         1           Nutzungsentgel 058W Werk Bühl         2         000910008         1           Usage fee         058W Werk Bühl         7                                                                                                    | Nutzungsengel 058/W Weik Buhi         48         600610003           30.09.2020         Nutzungsengel 058/W Weik Buhi         5         6006101208           Nutzungsengel 058/W Weik Buhi         40         6006101208           Nutzungsengel 058/W Weik Buhi         40         6006101208           Nutzungsengel 058/W Weik Buhi         2         6006101208           Vatzungsengel 058/W Weik Buhi         2         6006101208           Vatzungsengel 058/W Weik Buhi         2         6006101208                                                                                                    | Nutzungsentgel 058/W Werk Buhi         48         600610003           30.09.2020         Nutzungsentgel 058/W Werk Buhi         5         600010208           Nutzungsentgel 058/W Werk Buhi         40         6006101208           Nutzungsentgel 058/W Werk Buhi         2         6006101208           Uzsage fee         058/W Werk Buhi         2         600610003                                                                                                    | 29.09.2020 | Nutzungsentgelt 058W Werk Bühl | 5                     | 6000412208                |   |
| Nutzungseringel: 058V Werk Bühl         4         606910003           Nutzungseringel: 058V Werk Bühl         5         6060412208         1           Nutzungseringel: 058V Werk Bühl         46         606910208         1           Nutzungseringel: 058V Werk Bühl         46         606910003         1         1           Varzungseringel: 058V Werk Bühl         2         606910003         1         1         1         1         1         1         1         1         1         1         1         1         1         1         1         1         1         1         1         1         1         1         1         1         1         1         1         1         1         1         1         1         1         1         1         1         1         1         1         1         1         1         1         1         1         1         1         1         1         1         1         1         1         1         1         1         1         1         1         1         1         1         1         1         1         1         1         1         1         1         1         1         1         1                                                                                                    | Nutzungsenget 058/W wek Buhl         4         6000410208           Nutzungsenget 058/W wek Buhl         48         6000412208           Nutzungsenget 058/W wek Buhl         48         6000410208           Usage fee         000410208         7                                                                                                    | Nutzungsengel 058/W wirk Buhl         4         6000410208           Nutzungsengel 058/W wirk Buhl         4         6000412208           Nutzungsengel 058/W wirk Buhl         4         6000410208           Usage fee         058/W Wirk Buhl         7                                                                                                    |            | Nutzungsentgelt 058W Werk Bühl | 48                    | 6099101208                |   |
| 30.09.2020 Nutzungsengel 658V Werk Bünl 5 600910208 1<br>Nutzungsengel 658V Werk Bünl 26 609010208 1<br>Nutzungsengel 658V Werk Bünl 2 609010003 1<br>Usage fee <u>058V Werk Bünl 7</u>                                                                                                    | 30.09.2020 Nutzungsentgel 058/W Werk Bünl 5 6000412208<br>Nutzungsentgel 058/W Werk Bünl 2 600040208<br>Nutzungsentgel 058/W Werk Bünl 2 600040003<br>Usage fee 058/W Werk Bühl 7                                                                                                    | 30.09.2020 Nutzungsentgel 058/W Merk Buni 45 600012208<br>Nutzungsentgel 058/W Werk Buni 46 600010208<br>Nutzungsentgel 058/W Werk Buni 2 600010003<br>Usage fee 058/W Werk Buni 7                                                                                                    |            | Nutzungsentgelt 058W Werk Bühl | 4                     | 6099100063                |   |
| Nutzungsentgelt: 058V Werk Bühl 48 6069101208 1<br>Nutzungsentgelt: 058V Werk Bühl 2 606910003 1<br>Usage fee 058W Werk Bühl 7.                                                                                                    | Nutzungsentgelt 058/W Werk Bünl         40         6069100033           Nutzungsentgelt 058/W Werk Bünl         2         6069100033           Usage fee         058/W Werk Bünl         7                                                                                                    | Nutzungsentgel 069W Werk Bünl 2 60001003<br>Nutzungsentgel 069W Werk Bünl 2 600010063<br>Usage fee 059W Werk Bühl 7                                                                                                    | 30.09.2020 | Nutzungsentgelt 058W Werk Bühl | 5                     | 6000412208                |   |
| Nutzungsentgeb 058W Werk Bühl 2 6069100003 1<br>Usage fee 058W Werk Bühl 7                                                                                                    | Nutzungsemgek 0880 Werk Bünl 2 8099100083<br>Usage fee 0500 Werk Bünl 7                                                                                                    | Nutzungseniget 0880 Werk Bünl 2 8099100083                                                                                                    |            | Nutzungsentgelt 058W Werk Bühl | 46                    | 6099101208                |   |
| Usage fee DSW Werk Bühl 7.                                                                                                    | Usage fee OSWW Werk BUH 7                                                                                                    | Usage fee DSSW Werk BUNI 7                                                                                                    |            | Nutzungsentgelt 058W Werk Bühl | 2                     | 6099100063                |   |
| Usage ree                                                                                                    | Usage ree                                                                                                    |                                                                                                    |            | Lisogo                         | foo 058W Werk Bil     | bl                        | 7 |
|                                                                                                    |                                                                                                    |                                                                                                    |            |                                |                       |                           |   |

Cover page invoice:

- Accounting partner
- Monthly total amount

Invoice details:

Robert Bosch GmbH, Postfach 300220-70442 Stutgart, Deutschland

- Calculated subject to charge per day
- For each packing material
- -> also available in the system

#### **Overview invoice:**

• Monthly amount per account

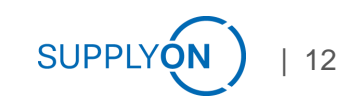

# My clearings 3 of 3

## Here you can see a comparison between the invoice and the EMS data

| Dest    |                                                |            |                  |               |                                           |                   |        |          |          |                  |               |                              |                            |              |                |            |           |                   |
|---------|------------------------------------------------|------------|------------------|---------------|-------------------------------------------|-------------------|--------|----------|----------|------------------|---------------|------------------------------|----------------------------|--------------|----------------|------------|-----------|-------------------|
| Prelin  | ninary                                         | clearing   |                  |               |                                           |                   |        |          | Robe     | rt Bosch GmbH, P | ostfach 30022 | 0-70442 Stuttpart,           | Deutschland                |              |                |            |           |                   |
| Арр     | S                                              |            |                  |               |                                           |                   | C 🖶 1  | r        |          |                  |               |                              |                            |              | BILLING        | g de       | TAIL      |                   |
| Sea     | rch cri                                        | teria      |                  |               |                                           |                   | 4      |          |          |                  |               |                              |                            | 1            | ۹r.            |            |           |                   |
|         |                                                | Account    | t Type to search |               | Account group 058W Lieferanten B          | ühl 🗸             |        |          |          |                  |               |                              |                            |              | Datum          |            | : 04.12.  | 2020              |
|         |                                                |            |                  |               | Only own accounts                         |                   |        | - H.     |          |                  |               |                              |                            | 5            | Seite          |            | : 2 von 3 | 3                 |
|         | Lo                                             | ad device  | Type to search   |               | Container without stock                   |                   |        |          | Serv     | vice date        | Se            | rvice descri                 | otion                      |              |                | Calculatio | n base    | Net amount in EUR |
|         |                                                | Day        | 01/09/2020       |               | From                                      | то                |        |          | 01.0     | 09.2020          | Nu            | tzungsentge                  | t 058W Werk                | Bühl         |                | 5 60004    | 12208     | 0,26              |
|         | (                                              | )ate range |                  | $\sim$        | Relative from                             | Relative to       |        |          |          |                  | Nu            | itzungsentge<br>itzungsentge | t 058W Werk<br>t 058W Werk | Bühl         | :              | 9 60991    | 01208     | 2,87              |
|         | Search                                         |            |                  |               |                                           |                   |        |          |          |                  |               |                              |                            |              |                |            |           |                   |
|         |                                                |            |                  |               | Preliminary clearing - Σ Price per Valuta | date, Load device | e code |          |          |                  |               |                              |                            |              |                |            |           |                   |
| 3.      | 5                                              |            |                  |               |                                           |                   |        |          |          |                  |               |                              |                            |              |                |            |           |                   |
|         | 3                                              |            | -                |               |                                           |                   |        |          |          |                  |               |                              |                            |              |                |            |           |                   |
| 2.9     |                                                |            |                  |               |                                           |                   |        |          |          |                  |               |                              |                            |              |                |            |           |                   |
| 1       |                                                |            |                  |               |                                           |                   |        |          |          |                  |               |                              |                            |              |                |            |           |                   |
|         | <u>ا</u> لــــــــــــــــــــــــــــــــــــ |            |                  |               |                                           |                   |        |          |          |                  |               |                              |                            |              |                |            |           |                   |
| 0.9     | 5                                              |            |                  |               |                                           |                   |        |          |          |                  |               |                              |                            |              |                |            |           |                   |
| (       | 5                                              |            |                  |               |                                           |                   |        |          |          |                  |               |                              |                            |              |                |            |           |                   |
|         |                                                |            |                  | 0             | 1/09/2020                                 |                   |        |          |          |                  |               |                              |                            |              |                |            |           |                   |
|         |                                                |            |                  | I and doubles |                                           |                   |        | Clearing | Invoice  |                  | Accounting    |                              |                            | Free         |                | Load       |           |                   |
|         |                                                | + Acc      | ount             | code          | Load device                               | Valuta date       | Stock  | relevant | relevant | Stock inflow     | partner       | SoldTo                       | Holiday?                   | ot<br>charge | Clearing stock | device     | Price     |                   |
|         |                                                | _          |                  |               |                                           |                   |        | 3.000    | Stock :  |                  | piane (       |                              | _                          | stock        |                | price :    |           | _                 |
|         |                                                |            | 1                | 1             | 1                                         |                   | 1 1    | 1        | 1        | 1                | 1             | 1                            | •                          | 1            | 1              | 1          | 1         |                   |
| <b></b> | ~ '                                            | - +        |                  |               |                                           |                   |        |          |          |                  | 4990          | 1000004841                   |                            |              |                |            | 3.37      | _                 |
| •       | 1                                              | - + 058\   | W                | 6000412208    |                                           |                   |        |          |          |                  |               |                              |                            |              |                |            | 0.26      | _                 |
| ▼       | 1                                              | - + 058\   | W-               | 6000610326    |                                           |                   |        |          |          |                  |               |                              |                            |              |                |            | 0.00      |                   |
| ▼       | 1                                              | - + 058\   | W-               | 6099100063    |                                           |                   |        |          |          |                  |               |                              |                            |              |                |            | 0.24      |                   |
| ▼       | 1                                              | - + 058\   | W-               | 6099101208    |                                           |                   |        |          |          |                  |               |                              |                            |              |                |            | 2.87      |                   |
| ▼       | 1                                              | + 058\     | W-               | 6099504147    |                                           |                   |        |          |          |                  |               |                              |                            |              |                |            | 0.00      |                   |
|         |                                                |            |                  |               |                                           |                   |        |          |          |                  |               |                              |                            |              |                |            |           |                   |

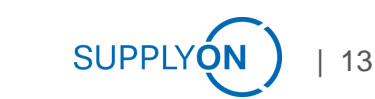

### **Connection between billing document (Clearing/Billing information) und SAP Invoice** Example for Bosch Car Multimedia Portugal, S. A. (815W)

EMS Clearing / Billing document

| Bosch Car Multimedia Portugal, S.A.<br>Rua Max Grundig 35 - Lomar - PO Box :2458<br>4705-820 Braga<br>Portugal | EFS.Coordination@              | de.bosch.com                      |
|----------------------------------------------------------------------------------------------------|--------------------------------|-----------------------------------|
|                                                                                                    | BILLING<br>No.<br>Date<br>Page | 10864<br>: 12.11.2021<br>: 1 of 4 |
| Billing period: 01.09.2021 to 30.09.2021                                                                       | Faye                           | . 1 01 4                          |
| Service description<br>Usage fee                                                                               |                                | Amount in EUR<br>609,15           |
|                                                                                                    |                                |                                   |
|                                                                                                    |                                |                                   |
|                                                                                                    |                                |                                   |
|                                                                                                    |                                |                                   |
|                                                                                                    |                                |                                   |
|                                                                                                    |                                |                                   |
|                                                                                                    |                                |                                   |
|                                                                                                    |                                |                                   |

|                                                                                                    | SAP Inv                                                                                                    | voice                                                                                                    |                                                                                               |                                                                   |
|----------------------------------------------------------------------------------------------------|----------------------------------------------------------------------------------------------------|----------------------------------------------------------------------------------------------------|-----------------------------------------------------------------------------------------------|-------------------------------------------------------------------|
| Bosch                                                                                                    |                                                                                                    |                                                                                                    |                                                                                               |                                                                   |
| Car Multimedia Portuga                                                                                                    | al, S.A                                                                                                    |                                                                                                    |                                                                                               |                                                                   |
|                                                                                                    | l                                                                                                    | Invoice                                                                                                    |                                                                                               | 1 / 2                                                             |
|                                                                                                    |                                                                                                    | Invoice No.<br>Date Invoice<br>Supplier code<br>Payer<br>Tustomer No.<br>Ship to                                                                                                    | : 704330174<br>: 20.12.2021<br>:                                                              | 15                                                                |
|                                                                                                    |                                                                                                    | Contact addresses<br>Sales :<br>Accounting :<br>Dur VAT ID No :<br>Your VAT ID No :                                                                                                    |                                                                                               |                                                                   |
|                                                                                                    | 2                                                                                                    |                                                                                                    |                                                                                               |                                                                   |
| vispatch address :<br>wold-to party :<br>company address :                                                                                                    |                                                                                                    |                                                                                                    |                                                                                               |                                                                   |
| Dispatch address :<br>Sold-to party :<br>Company address :<br>Sosch Car Multimedia Portugal, S.<br>Migging point sd. : , , ,<br>Item N*. Bosch Partnumber Ct<br>Mag                                                                                                    | A., P.O. Box 2458, 470:<br>stomer Partnumber<br>sterial Description                                                                                                    | 1-970 Braga, Fortugal<br>Quantity<br>Unit Qty                                                                                                    | Price<br>Price unit                                                                           | Amount<br>Currency                                                |
| ispatch address :<br>old-to party :<br>ompany address :<br>osch Car Multimedia Portugal, S.<br>hipping point ad. : , , , ,<br>Item N*. Bosch Partnumber Co<br>Ma<br>Ctry Origin                                                                                                    | A., P.O. Box 2458, 470:<br>stomer Partnumber<br>terial Description                                                                                                    | 1-970 Braga, Fortugal<br>Quantity<br>Unit Qty<br>Wet weight/kg                                                                                                    | Price<br>Price unit<br>Rebate                                                                 | Amount<br>Currency                                                |
| ispatch address :<br>iold-to party :<br>company address :<br>osch Car Multimedia Portugal, S.<br>hipping point ad. : , , , ,<br>Item N*. Bosch Partnumber Co<br>Ma<br>Ctry Origin<br>n case of issues, please contact<br>ur order number :                                                                      | A., P.O. Box 2458, 470:<br>stomer Partnumber<br>terial Description<br>:Coordination EFS (GS/I<br>OUT order number : 1084                                                                                                    | Quantity<br>Quantity<br>Unit Qty<br>Nat weight/kg<br>PSD53): EFS.Coordinat<br>Date :                                                                                                    | Price<br>Price unit<br>Rebate<br>tionêde.bosch.com                                            | Amount<br>Currency                                                |
| ispatch address :<br>iold-to party :<br>company address :<br>osch Car Multimedia Portugal, S.<br>hipping point ad. : , , , ,<br>Item N*. Bosch Partnumber Cc<br>Ma<br>Ctry Origin<br>in case of issues, please contact<br>uur order number :<br>01 F03T.000.293<br>DE<br>ate of supply (service/ goods de       | A., F.O. Box 2458, 470:<br>stomer Partnumber<br>terial Description<br>:Coordination EFS (GS/I<br>our order number : 1080<br>S period 09-2021<br>hiverv): 20.12.2021                                                         | I-970 Braga, Fortugal<br>Quantity<br>Unit Qty<br>Net weight/kg<br>PSD53): EFS.Coordinat<br>Date :<br>1<br>FC                                                                              | Price<br>Price unit<br>Rebate<br>tion@de.bosch.com<br>609,15<br>1                             | Amount<br>Currency<br>609,15<br>EUR                               |
| ispatch address :<br>old-to party :<br>ompany address :<br>osch Car Multimedia Portugal, S.<br>hypping point ed. :, , , ,<br>item N*. Bosch Partnumber Ct<br>Ma<br>Stry Origin<br>n case of issues, please contact<br>ur order number :<br>N F03T.000.293<br>E<br>ate of supply (service/ goods de<br>Et        | A., F.O. Box 2458, 470:<br>stomer Partnumber<br>iterial Description<br>:Coordination EFS (GS/)<br>our order number : 1080<br>TS period 09-2021<br>livery): 20.12.2021<br>R                                                  | L-970 Braga, Fortugal<br>Quantity<br>Unit Qty<br>Not Vty<br>Not Vty<br>Not Vty<br>Not Coordinat<br>Date :<br>1<br>FC<br>609,15                                                            | Price<br>Price unit<br>Rebate<br>tion@de.bosch.com<br>609,15<br>1                             | Amount<br>Currency<br>609,15<br>EUR                               |
| Dispatch address :<br>Sold-to party :<br>Company address :<br>Sosch Car Multimedia Fortugal, S.<br>Mipping point ad , , , ,<br>Item N*. Bosch Partnumber CC<br>Ma<br>Ctry Origin<br>In case of issues, please contact<br>Dur order number :<br>01 F03T.000.293<br>DE<br>Late of supply (service/ goods de<br>Et | A., F.O. Box 2458, 470:<br>stomer Partnumber<br>terial Description<br>:Coordination EFS (GS/)<br>our order number : 1080<br>S period 09-2021<br>livery): 20.12.2021<br>R<br>Value Addee<br>Invo:                            | Quantity<br>Quantity<br>Unit Qty<br>Tet weight/kg<br>PSD53): EFS.Coordinat<br>PSD53): EFS.Coordinat<br>Date :<br>1<br>FC<br>609,15<br>Net amount:<br>i Tax (VAT) : 23,000<br>Lce amount : | Price unit<br>Rebate<br>Cion@de.bosch.com<br>609,15<br>1<br>EUR<br>EUR<br>EUR                 | Amount<br>Currency<br>609,15<br>EUR<br>609,15<br>140,10<br>749,25 |
| <pre>bispatch address :<br/>fold-to party :<br/>company address :<br/>fold-to party :<br/>company address :<br/>fold-to party :<br/>fold fold fold fold fold fold fold fold</pre>                                                                                                    | A., F.O. Box 2458, 470:<br>istomer Partnumber<br>iterial Description<br>1<br>:Coordination EFS (GS/1<br>our order number : 108<br>S period 09-2021<br>livery): 20.12.2021<br>R<br>Value Addee<br>Invo:<br>red after 30 days | I-970 Braga, Fortugal<br>Quantity<br>Unit Qty<br>Net weight/kg<br>PSD53): EFS.Coordinat<br>Date :<br>1<br>PC<br>609,15<br>Net amount:<br>d Tax (VAT) : 23,000<br>Lee amount :             | Price<br>Price unit<br>Rebate<br>tion@de.bosch.com<br>609,15<br>1<br>EUR<br>EUR<br>EUR<br>EUR | Amount<br>Currency<br>609,15<br>EUR<br>609,13<br>140,10<br>749,25 |

 Note: Each Bosch legal entity issues one invoice, which means multiple invoices may be received per billing period.

### FOC claim creation

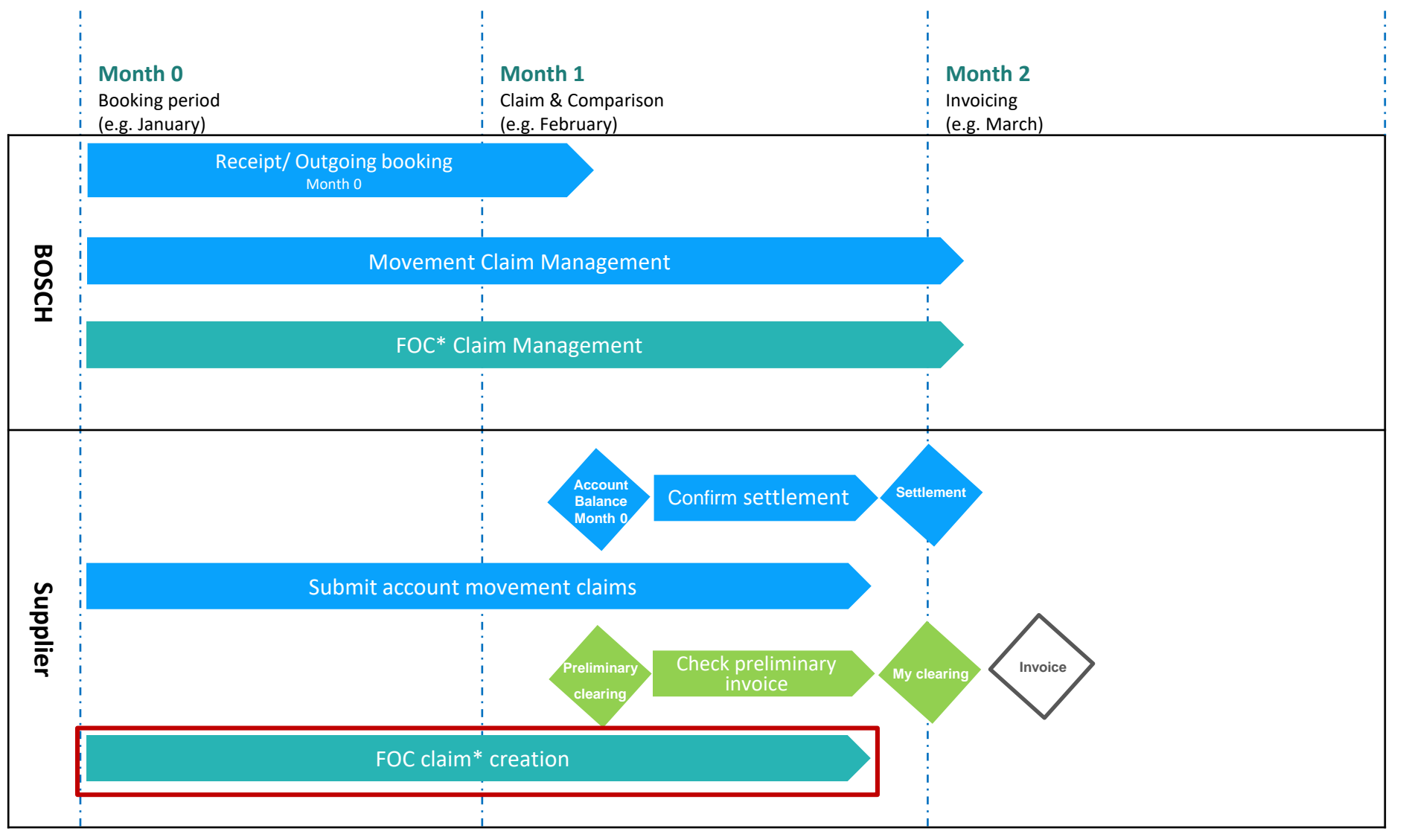

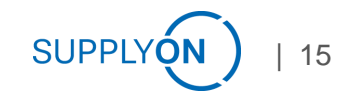

# **Claiming process**

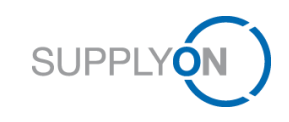

#### Claims in the reconciliation process

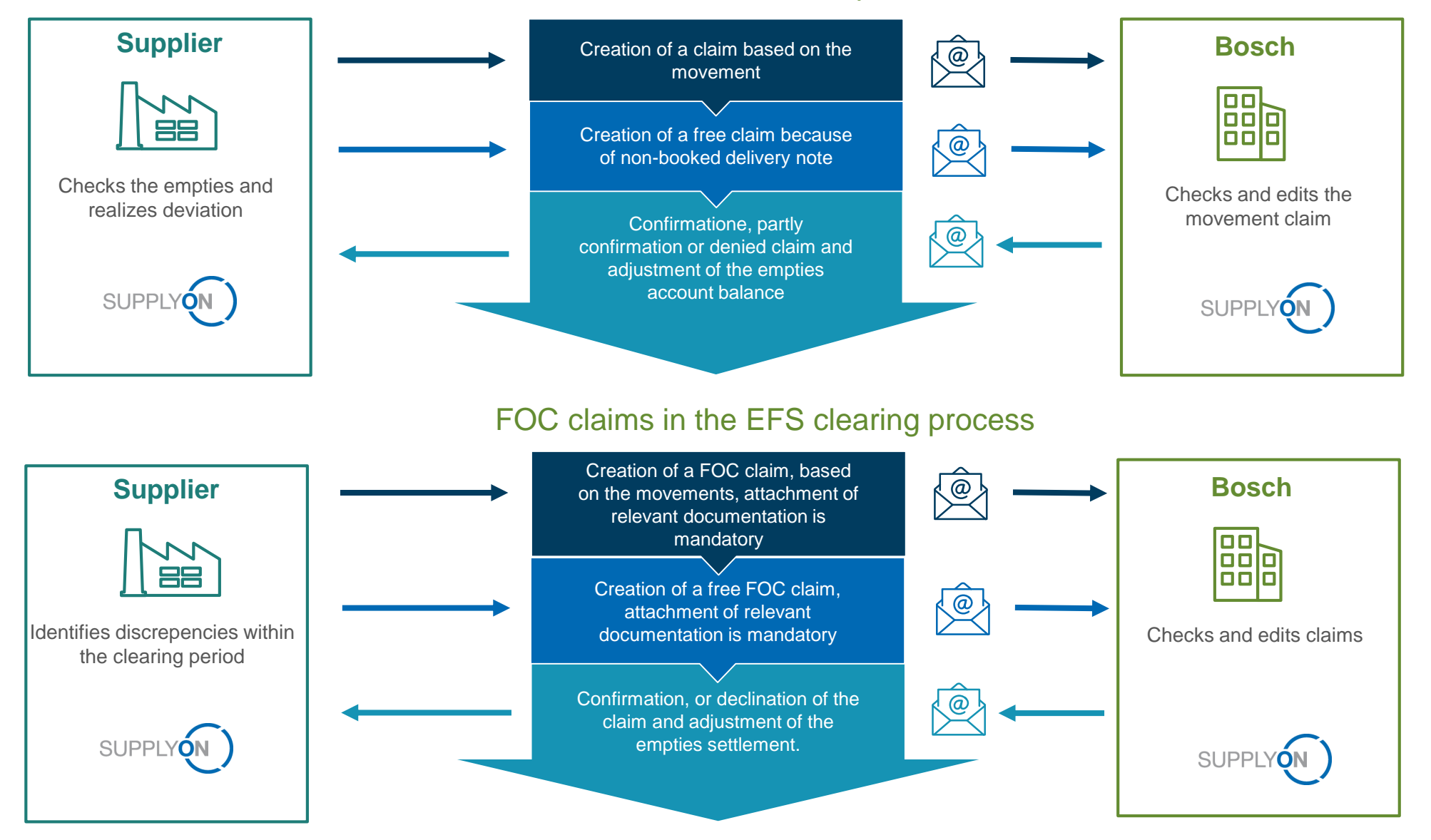

**SUPPLYÓI** 

# **Claim reasons – Comparison of the different types of claims**

#### Claims in the reconciliation process

#### Movement claim: 🙂

#### 1. Wrong quantity

Recommended document: documented delivery note

#### 2. Wrong container

Recommended document: documented delivery note

#### 3. Wrong date/ wrong deliver note date

- Recommended document: documented delivery note
- Only for outgoing deliveries

#### Free claim:

#### **Delivery note not posted**

- Missing movement booking in the system
- Recommended document: documented delivery note

#### **Claiming direction:**

- Claim outgoing by supplier-goods receipt error Bosch Case 1,2
- Claim incoming by supplier goods issue error Bosch- Case 1,2,3

**Note:** No combination of the complaint reasons possible

#### FOC Claims in the EFS-clearing process

FOC movement claims: 🧉 🤤

- 1. Early Delivery: Delivery before the requested delivery date
  - Recommended document: documented delivery note or proof of the associated order
- 2. Delayed Delivery: Delivery later then the requested delivery date
  - Recommended document: documented delivery note or proof of the associated order

#### 3. Temporary excess quantity: Provide delivery temporarily free of charge

- Reasons: Plant / supplier closing times, special stock and therefore increased order quantities
- Recommended document: e.g. Email as proof with a corresponding agreement (BOSCH Purchasing / BOSCH Planner Plant)
- 4. Call-off parts postponed: Delivery schedule postponed by the plant
  - Recommended document: Extract from the supplier's system or a copy of the delivery schedules (e.g. attach quantities of previous / current week as a document)

#### Free FOC Claim:

There was no movement in the billing period

- Temporary excess quantity (e.g. plant / supplier closing days)
- Call-off parts postponed

Please note that claims should be made at any time during the current month and not before the end of the claim period. Please give your colleagues in the Bosch plants at least 3-4 working days before the end of the claim period time to process your claim.

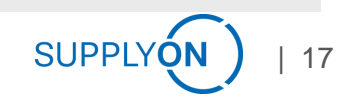

#### **Different claims**

#### Stock history with display of the stock (blue line) and clearing stock (orange line)

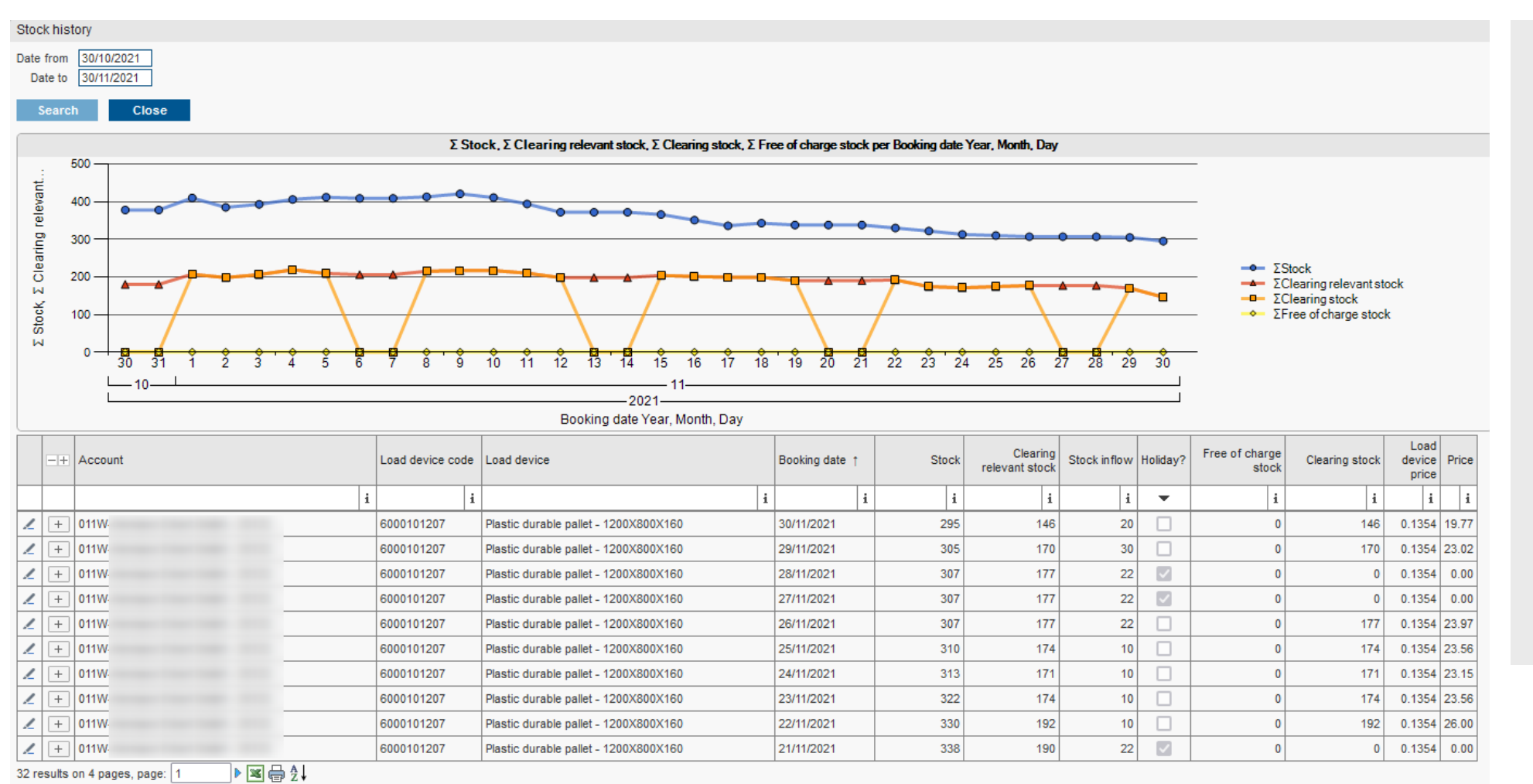

- Create a normal claim (movement or free) if you find any deviations in the stock (blue line).
   After confirming the claim, the stock will be adjusted accordingly.
- Submit a FOC claim if you notice deviations in the clearing stock (orange line). After confirming the claim, the Free of charge stock (yellow line) will be adjusted accordingly.

## **FOC-claim example 1/2**

#### Delivery too late

|                        | 20.03.      | 21.03.    | 22.03.    | 23.03.    | 24.03.    | 27.03. | 28.03. | 29.03. | 30.03. | 31.03. | 03.04.         |
|------------------------|-------------|-----------|-----------|-----------|-----------|--------|--------|--------|--------|--------|----------------|
| Planned delivery       | GI BOSCH    | Transport | Transport | FOC       | FOC       | FOC    | STC    | STC    | STC    | STC    | WA<br>Supplier |
| Time violation carrier | GI<br>BOSCH | Transport | Transport | Transport | Transport | FOC    | STC    | STC    | STC    | STC    | WA<br>Supplier |
| FOC-claim              | GI<br>BOSCH | Transport | Transport | Transport | Transport | FOC    | FOC    | FOC    | STC    | STC    | WA<br>Supplier |

► Transport time is longer then agreed: FOC-claim for the period of 28.03.-29.03.

#### Delivery to early

|                    | 20.03.      | 21.03.    | 22.03.    | 23.03. | 24.03.   | 27.03.    | 28.03.    | 29.03. | 30.03. | 31.03. | 03.04. | 04.04. | 05.04.         |
|--------------------|-------------|-----------|-----------|--------|----------|-----------|-----------|--------|--------|--------|--------|--------|----------------|
| Planned delivery   |             |           |           |        | WA BOSCH | Transport | Transport | FOC    | FOC    | FOC    | STC    | STC    | WA<br>Supplier |
| Premature delivery | GI<br>BOSCH | Transport | Transport | FOC    | FOC      | FOC       | STC       | STC    | STC    | STC    | STC    | STC    | WA<br>Supplier |
| FOC-claim          | GI<br>BOSCH | Transport | Transport | FOC    | FOC      | FOC       | FOC       | FOC    | FOC    | FOC    | STC    | STC    | WA<br>Supplier |

▶ BOSCH delivers too early: FOC-claim for the period of 28.03.-31.03.

Submit a FOC claim (immediately) after clearing has started.

# **FOC-claim example 2/2**

#### Temporary special stock

|                         | 20.03.      | 21.03.    | 22.03.    | 23.03. | 24.03. | 27.03. | 28.03. | 29.03.         | 30.03. | 31.03. | 03.04. | 04.04. | 05.04.         |
|-------------------------|-------------|-----------|-----------|--------|--------|--------|--------|----------------|--------|--------|--------|--------|----------------|
| Planned quantity        | GI<br>BOSCH | Transport | Transport | FOC    | FOC    | FOC    | STC    | GI<br>Supplier |        |        |        |        |                |
| Temporary special stock | GI<br>BOSCH | Transport | Transport | FOC    | FOC    | FOC    | STC    | STC            | STC    | STC    | STC    | STC    | GI<br>Supplier |
| FOC-claim               | GI<br>BOSCH | Transport | Transport | FOC    | FOC    | FOC    | FOC    | FOC            | FOC    | FOC    | FOC    | FOC    | GI<br>Supplier |

- > Temporary special stocks (e.g. closed days, relocation of production, tool change)
- > Define the time and amount of empties beforehand with the BOSCH plant
- (Immediately) after the start of clearing for the additional (partial) quantity of empties, create a FOC claim for the quantity delivered and for the period defined in advance

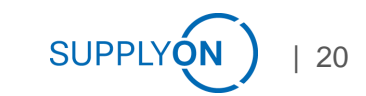

# Live - Demo

#### Content

| Where can I find the usage fee catalog? |
|-----------------------------------------|
| Reading the accounts movement           |
| Perform the Settlement                  |
| Check the preliminary clearing          |
| Create claims related to movements      |
| Create FOC claims                       |
| Overview of claims                      |

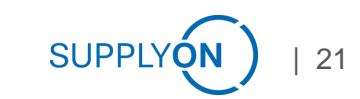

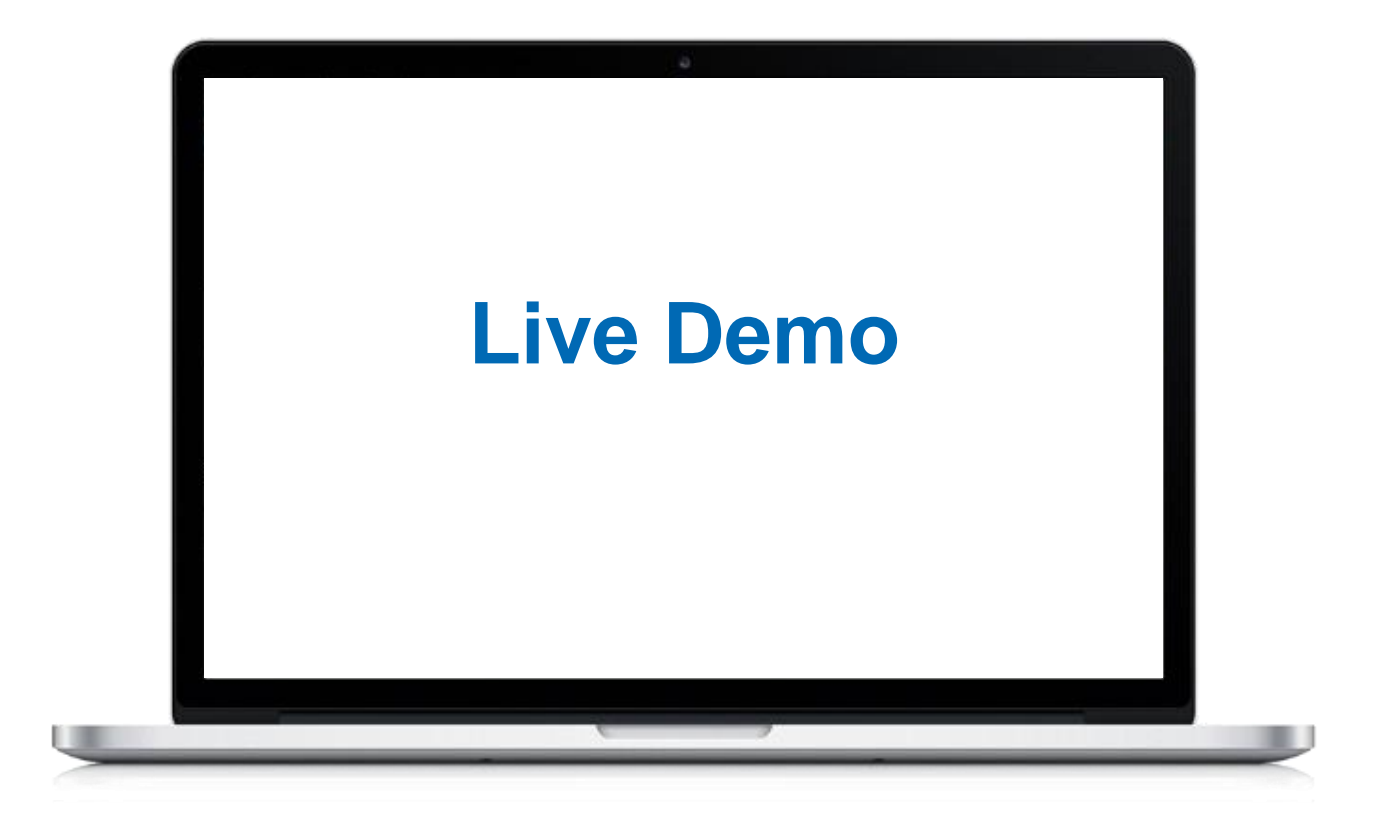

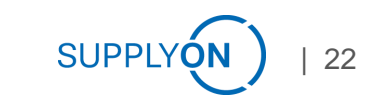

## Dashboard

# Menu list, Apps and graphical overview of important processes

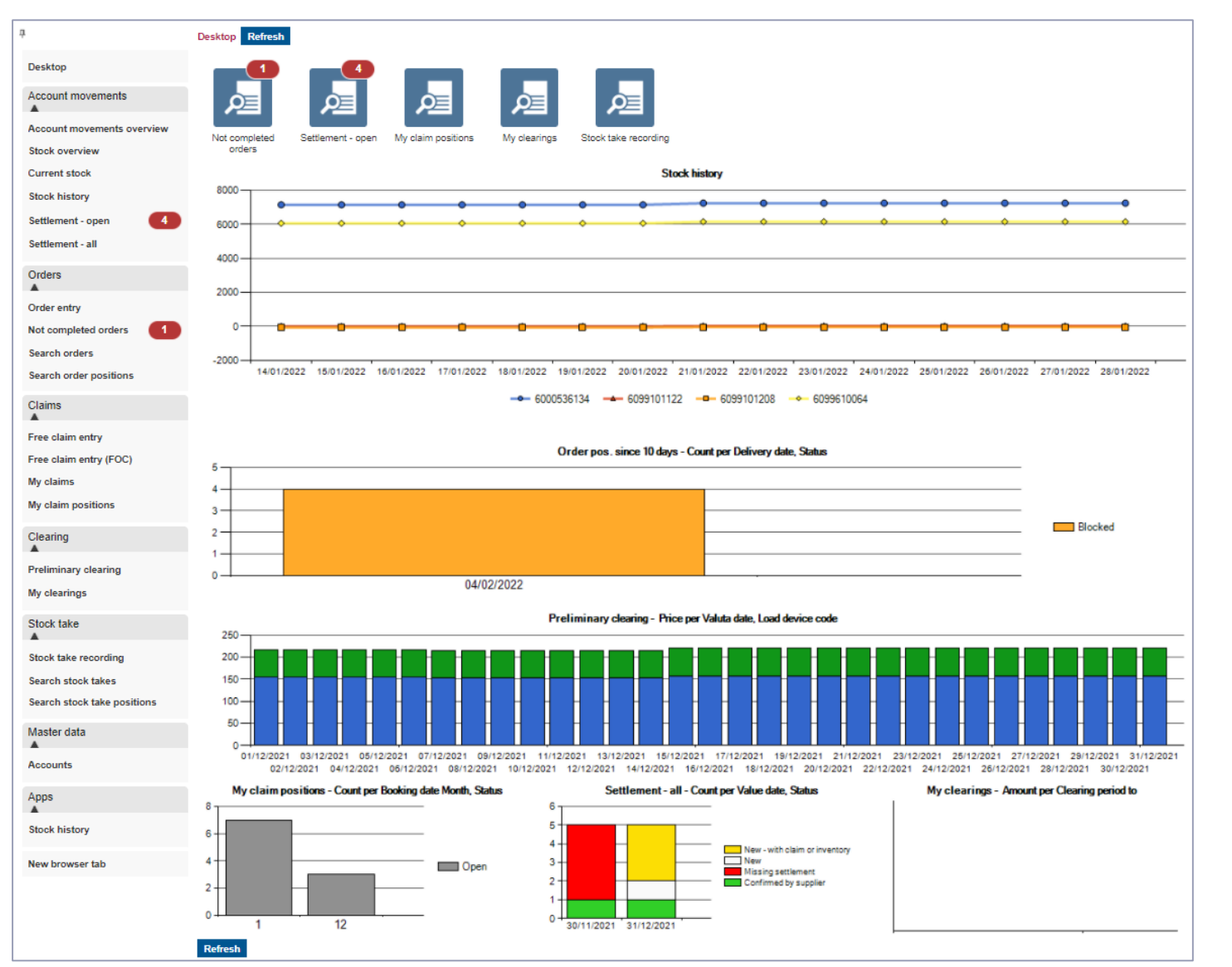

#### > Menu list left

- Account movements
- Orders
- Claims
- Clearing
- Stock take
- Master data
- > Displayed Apps
  - Not completed orders
  - Settlement open
  - · My claim positions
  - My clearings
  - Stock take recording
- Graphical overview of all important processes

# **Login bar** With 'My account' and documents in 'Select Help'

|                            | 1.1        | Select help                                       | Ň | Log off (automatically in 27 min.) | My account | User:                                                                                                    | EURO-LOG AG - PackagingManagement - 5.2.5.6 |
|----------------------------|------------|---------------------------------------------------|---|------------------------------------|------------|----------------------------------------------------------------------------------------------------|---------------------------------------------|
|                            |            | Select help                                       | 3 |                                    |            |                                                                                                    |                                             |
|                            |            | Container Stocktaking 2022 Guideline              |   |                                    |            |                                                                                                    |                                             |
|                            |            | Behälterinventur 2022 Handlungsanweisung          |   |                                    |            |                                                                                                    |                                             |
| д                          | Desktop R  | Changes in Account movements overview 12/202      |   |                                    |            |                                                                                                    |                                             |
|                            | Desktop    | Newsletter 11/2021 (EN)                           |   |                                    |            |                                                                                                    |                                             |
| Desktop                    | ktop       | Newsletter 11/2021 (DE)                           |   |                                    |            |                                                                                                    |                                             |
|                            |            | Usage fee catalog V3.0 valid from 01.01.2022      |   |                                    |            |                                                                                                    |                                             |
| Account movements          | PE         | Nutzungsentgeltkatalog V3.0 gültig bis 01.01.2022 |   |                                    |            |                                                                                                    |                                             |
| Account movements overview |            | Information Container Stocktaking 2022            |   |                                    |            |                                                                                                    |                                             |
|                            | FOC Claims | Contact list                                      |   |                                    |            |                                                                                                    |                                             |
| Search transactions        | My d       |                                                   |   | •                                  |            | and the second second s |                                             |

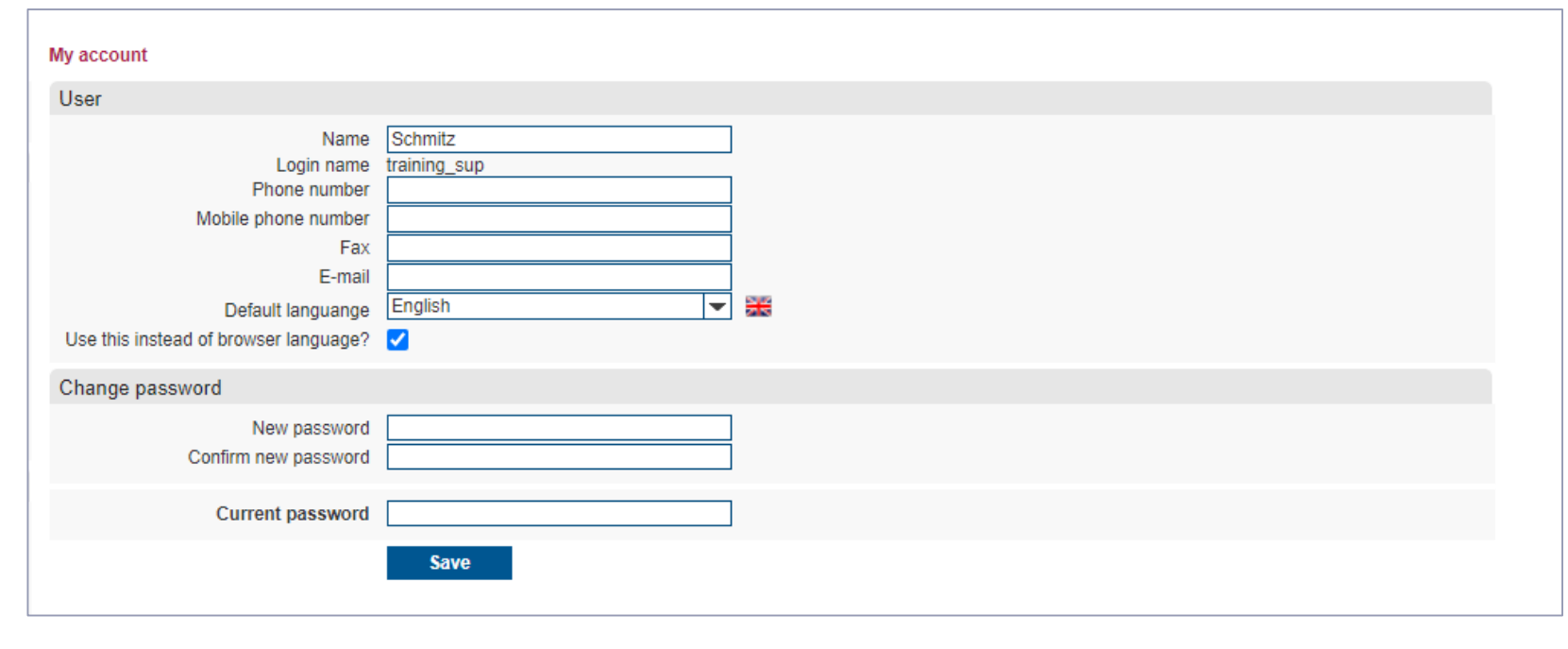

- Within the login bar you find the help (documents)
  - the plant overview with contact persons
  - the usage fee catalog
  - the inventory documentation
  - and the current newsletter
- > and your user account.

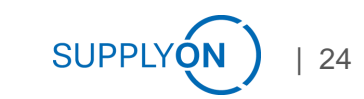

#### Confirm settlement

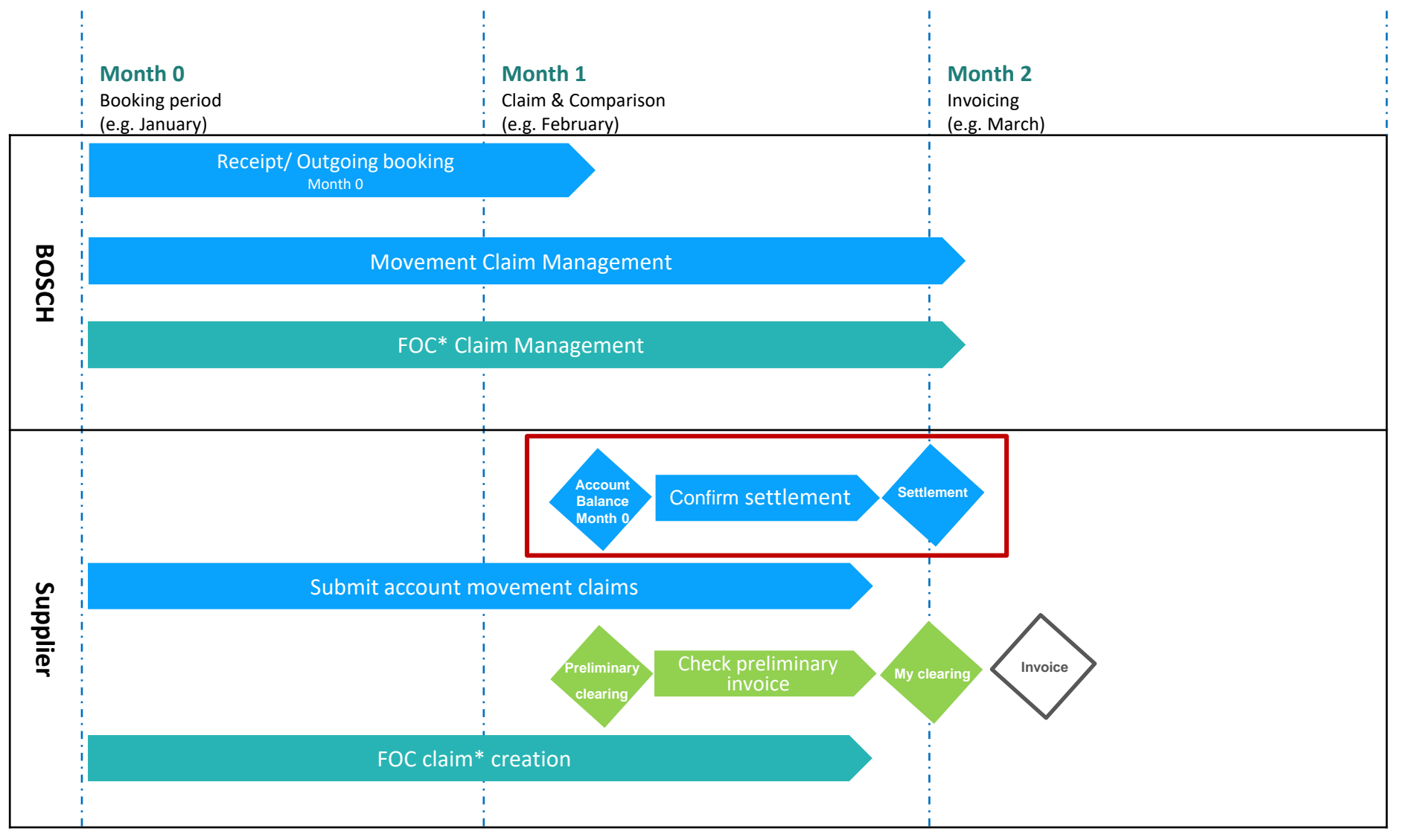

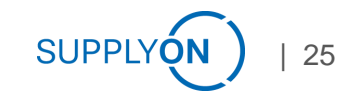

# Account movements overview 1 of 4 Overview of the current account balance

| Acco  | unt movements      | overview        |              |                                                                                                    |                                 |                |                                        |      |      |        |          |                |             |               |           |                |                     |        |    |
|-------|--------------------|-----------------|--------------|----------------------------------------------------------------------------------------------------|---------------------------------|----------------|----------------------------------------|------|------|--------|----------|----------------|-------------|---------------|-----------|----------------|---------------------|--------|----|
| Sea   | arch criteria      |                 |              |                                                                                                    |                                 |                |                                        | 6    |      |        |          |                |             |               |           |                |                     |        |    |
|       | Account            | Type to search. |              | Account grou                                                                                                    | vp v                            | Delivery no    | te number                              |      |      |        |          |                |             |               |           |                |                     |        |    |
|       | Partner            | Type to search. |              | Inflow / Outflo                                                                                                    | w 🗸                             | Transaction re | eference 2                             |      |      |        |          |                |             |               |           |                |                     |        |    |
|       | Load device        | Type to search. |              | TA ty                                                                                                    | e 🖉                             |                | Order no.                              |      |      |        |          |                |             |               |           |                |                     |        |    |
|       |                    |                 |              | Claim stat                                                                                                    | us 🗸 🗸                          | Claim nu       | imber pos.                             |      |      |        |          |                |             |               |           |                |                     |        |    |
|       | Date type          | Transaction da  | e            | ✓ Date fro                                                                                                    | m                               |                | Date to                                |      |      |        |          |                |             |               |           |                |                     |        |    |
|       | Date range         |                 |              | ✓ Relative from the second second | m                               |                | Relative to                            |      |      |        |          |                |             |               |           |                |                     |        |    |
|       | Court              | Deleges         |              |                                                                                                    |                                 |                |                                        |      |      |        |          |                |             |               |           |                |                     |        |    |
|       | Search             | Balance         |              |                                                                                                    |                                 |                |                                        |      |      |        |          |                | -           |               | -         |                |                     |        |    |
|       | Delivery note date | Booking         | Booking      | Sender                                                                                                    | Recipient                       | Load device    | Load device                            | Amou | ntin | Amount | Balance  | Start clearing | Transaction | Delivery note | Order no  | Claim position | Transaction date    | Claims | 2  |
|       | Delivery note date | sender          | recipient    | Sender                                                                                                    | recipient                       | code           |                                        |      |      | out    | Dalarice | recipient      | reference 2 | number        | older no. | no.            | Tansaction date     | Claims |    |
|       |                    | i i             | i            | i                                                                                                    | i                               | i              |                                        | i    | i    | i      | i        | i              | i           | i             | i         | i              | i                   | •      |    |
| 1     | 11/01/2022         | 13/01/202       | 14/01/2022   | RBDE EMS-Werk Training                                                                                                    | 020W-Screws and Nuts - 97276221 | 6099101208     | Pallet Cover - 1204X808X94             |      | 2    |        | 2        | 24/01/2022     | 200066      | CDel00036     | 346       |                | 24/01/2022 16:33:06 | 0      | ≘€ |
| 1     | 11/01/2022         | 13/01/202       | 14/01/2022   | RBDE EMS-Werk Training                                                                                                    | 020W-Screws and Nuts - 97276221 | 6099610064     | Box plastic lid - 600X400X25           |      | 96   |        | 96       | 24/01/2022     | 200066      | CDel00036     | 346       |                | 24/01/2022 16:33:09 | 0      | ≘€ |
| 1     | 11/01/2022         | 13/01/202       | 14/01/2022   | RBDE EMS-Werk Training                                                                                                    | 020W-Screws and Nuts - 97276221 | 6000536134     | Inject. molded container - 594X396X213 |      | 96   |        | 96       | 24/01/2022     | 200066      | CDel00036     | 346       |                | 24/01/2022 16:33:11 | 0      | ≘€ |
| 1     | 11/01/2022         | 13/01/202       | 14/01/2022   | RBDE EMS-Werk Training                                                                                                    | 020W-Screws and Nuts - 97276221 | 6099101122     | Plastic durable pallet - 1200X800X160  |      | 2    |        | 2        | 24/01/2022     | 200066      | CDel00036     | 346       |                | 24/01/2022 16:33:13 | 0      | ≘€ |
| 1     | 11/01/2022         | 11/01/2022      | 11/01/2022   | 020W-Screws and Nuts - 97276221                                                                                                    | RBDE EMS-Werk Training          | 6099101208     | Pallet Cover - 1204X808X94             |      |      | 2      | -2       | 11/01/2022     | 200064      | SDel00028     | 586       |                | 24/01/2022 16:33:15 |        | ≘€ |
| 1     | 11/01/2022         | 11/01/2022      | 11/01/2022   | 020W-Screws and Nuts - 97276221                                                                                                    | RBDE EMS-Werk Training          | 6099610064     | Box plastic lid - 600X400X25           |      |      | 96     | -96      | 11/01/2022     | 200064      | SDel00028     | 586       |                | 24/01/2022 16:33:17 |        | €  |
| 1     | 11/01/2022         | 11/01/2022      | 11/01/2022   | 020W-Screws and Nuts - 97276221                                                                                                    | RBDE EMS-Werk Training          | 6000536134     | Inject. molded container - 594X396X213 |      |      | 96     | -96      | 11/01/2022     | 200064      | SDel00028     | 585       |                | 24/01/2022 16:33:18 |        | ≘€ |
| 1     | 11/01/2022         | 11/01/2022      | 11/01/2022   | 020W-Screws and Nuts - 97276221                                                                                                    | RBDE EMS-Werk Training          | 6099101122     | Plastic durable pallet - 1200X800X160  |      |      | 2      | -2       | 11/01/2022     | 200064      | SDel00028     | 585       |                | 24/01/2022 16:33:19 |        | ≘€ |
| 1     | 18/01/2022         | 20/01/202       | 2 21/01/2022 | RBDE EMS-Werk Training                                                                                                    | 020W-Screws and Nuts - 97276221 | 6099610064     | Box plastic lid - 600X400X25           |      | 96   |        | 96       | 31/01/2022     | 200067      | CDel00037     | 348       |                | 24/01/2022 16:33:21 |        | ⊜€ |
| 1     | 18/01/2022         | 20/01/202       | 21/01/2022   | RBDE EMS-Werk Training                                                                                                    | 020W-Screws and Nuts - 97276221 | 6099101208     | Pallet Cover - 1204X808X94             |      | 20   |        | 20       | 31/01/2022     | 200067      | CDel00037     | 348       |                | 24/01/2022 16:33:23 | 0      | €  |
| 1     | 18/01/2022         | 20/01/202       | 21/01/2022   | RBDE EMS-Werk Training                                                                                                    | 020W-Screws and Nuts - 97276221 | 6000536134     | Inject. molded container - 594X396X213 |      | 96   |        | 96       | 31/01/2022     | 200067      | CDel00037     | 348       |                | 24/01/2022 16:33:25 |        | ⊚€ |
| 1     | 18/01/2022         | 20/01/202       | 21/01/2022   | RBDE EMS-Werk Training                                                                                                    | 020W-Screws and Nuts - 97276221 | 6099101122     | Plastic durable pallet - 1200X800X160  |      | 20   |        | 20       | 31/01/2022     | 200067      | CDel00037     | 348       |                | 24/01/2022 16:33:26 |        | ⊚€ |
|       |                    |                 |              |                                                                                                    |                                 |                |                                        |      | 428  | 196    | 232      |                |             |               |           |                |                     |        |    |
| 12 re | sults on one page  | 1               | 🖶 2 ↓        |                                                                                                    |                                 |                |                                        |      |      |        |          |                |             |               |           |                |                     |        |    |

> You can see at a glance the Amount in, Amount out and Balance of the bookings in the selected period.

> The Transaction date is the date since when the booking is visible in the EMS.

# Account movements overview 2 of 4 Incoming bookings

| Account movement                  | s overview                                         |                              |             |                                                       |                      |                    |                                      |                                                      |                             |            |                  |                                |       |          |                         |           |                    |                  |             |
|-----------------------------------|----------------------------------------------------|------------------------------|-------------|-------------------------------------------------------|----------------------|--------------------|--------------------------------------|------------------------------------------------------|-----------------------------|------------|------------------|--------------------------------|-------|----------|-------------------------|-----------|--------------------|------------------|-------------|
| Search criteria                   |                                                    |                              |             |                                                       |                      |                    |                                      |                                                      |                             | C 🖶 🔺      |                  |                                |       |          |                         |           |                    |                  |             |
| Account<br>Partner<br>Load device | Type to search<br>Type to search<br>Type to search |                              |             | Account gro<br>Inflow / Outflo<br>TA ty<br>Claim stat | up<br>ow<br>pe<br>us | ~<br>~<br>~        | Delivery r<br>Transaction<br>Claim r | ote number<br>reference 2<br>Order no.<br>umber pos. |                             |            |                  |                                |       |          |                         |           |                    |                  |             |
| Date type<br>Date range           | Transaction date                                   | )                            | *<br>*      | Date fro<br>Relative fro                              | m 01/12/2021         |                    | ]                                    | Date to<br>Relative to                               | 14/12/2021                  |            |                  |                                |       |          |                         |           |                    |                  |             |
| Search                            | Balance                                            |                              |             |                                                       |                      |                    |                                      |                                                      |                             |            |                  |                                | _     |          |                         |           |                    |                  |             |
| Delivery note d                   | ate date<br>sender                                 | Booking<br>date<br>recipient | Sender      |                                                       | Recipient            |                    | Load device<br>code                  | Load device                                          |                             | Amount in  | Amount<br>out Ba | lance Start clearing recipient | Tra   | erence 2 | Delivery note<br>number | Order no. | Claim position no. | Transaction date | 1           |
|                                   | i i                                                | i                            |             | i                                                     |                      | i                  | i                                    | i                                                    | i                           | i          | i                | i                              | i     | i        | i                       | i         | i                  |                  | i           |
| 2 03/12/2021                      | 04/12/2021                                         | 07/12/2021                   | RBDE EMS-W  | erk Training                                          | 020W-Screws a        | nd Nuts - 97276221 | 6099101122                           | Plastic dura                                         | ble pallet - 1200X800X160   | 2          |                  | 2 15/12/2021                   | 20    | 0062     | CDel00034               | 346       |                    | 13/12/2021 11:45 | :50         |
| 2 03/12/2021                      | 04/12/2021                                         | 07/12/2021                   | RBDE EMS-W  | erk Training                                          | 020W-Screws a        | nd Nuts - 97276221 | 6099101208                           | Pallet Cover                                         | r - 1204X808X94             | 2          |                  | 2 15/12/2021                   | 20    | 0062     | CDel00034               | 346       |                    | 13/12/2021 11:45 | :53         |
| ∠ 03/12/2021                      | 04/12/2021                                         | 07/12/2021                   | RBDE EMS-W  | erk Training                                          | 020W-Screws a        | nd Nuts - 97276221 | 6099610064                           | Box plastic I                                        | lid - 600X400X25            | 96         |                  | 96 15/12/2021                  | 20    | 0062     | CDel00034               | 346       |                    | 13/12/2021 11:45 | :55         |
|                                   |                                                    | 1000                         | RBDE EMS-W  | erk Training                                          |                      |                    | 101                                  | Inject. mold                                         | ed container                |            |                  | - 96 15/12/2021                | 20    | 00000    |                         |           |                    | 13/12/2021 11:45 | 57          |
| / 07/12/2021                      | 07/12/2021                                         | 0//1444                      |             |                                                       | RBDE EMS-We          | rk Training        | 60991014c.                           |                                                      |                             |            | 2                |                                |       |          | SDel00027               | 586       |                    |                  |             |
| / 07/12/2021                      | 07/12/2021                                         | 07/12/2021                   | 020W-Screws | and Nuts - 97276221                                   | RBDE EMS-We          | rk Training        | 6099610064                           | Box plastic                                          | lid - 600X400X25            |            | 96               | -96 07/12/2021                 | 20    | 0061     | SDel00027               | 586       |                    | 13/12/2021 11:46 | k <b>11</b> |
| / 07/12/2021                      | 07/12/2021                                         | 07/12/2021                   | 020W-Screws | and Nuts - 97276221                                   | RBDE EMS-We          | rk Training        | 6099101122                           | Plastic dura                                         | ble pallet - 1200X800X160   |            | 2                | -2 07/12/2021                  | 20    | 0061     | SDel00027               | 585       |                    | 13/12/2021 11:46 | :12         |
|                                   |                                                    |                              |             |                                                       |                      |                    |                                      |                                                      |                             | 432        | 196              | 236                            |       |          |                         |           |                    |                  |             |
| 12 results on one pa              | ge 1 🕱                                             | ⊜⊉↓                          |             |                                                       |                      |                    | -                                    |                                                      |                             |            |                  |                                |       |          |                         |           |                    | -                | _           |
|                                   |                                                    |                              |             |                                                       |                      |                    |                                      |                                                      |                             |            |                  |                                |       |          |                         |           |                    |                  |             |
| Kind                              | Account                                            |                              |             | Transport time                                        | FOC days             | Frozen zone        | e Maximum                            | order time                                           | Dec 3                       | Dec 4      | Dec 6 and 7      | Dec 8                          | Dec 9 | Dec 10   | Dec 11                  | L Dec 12  | Dec 13             | Dec 14           | Dec 15      |
| <b>-</b>                          |                                                    |                              |             | i                                                     | i                    | i                  |                                      | i                                                    | Delivery note creation Outg | oing goods | Transport da     | ys FOC                         | FOC   | FOC      | FOC                     | FOC       | FOC                | FOC              | STC         |
| Incoming                          | RBDE EMS-W                                         | erk Trainir                  | ng          | 2                                                     | 5                    | 4                  | 4                                    | 21                                                   |                             |            |                  | 1                              | 2     | 3        |                         |           | 4                  | 5                |             |
| Outgoing                          | RBDE EMS-W                                         | erk Trainir                  | ng          | 2                                                     | 0                    | (                  | )                                    | 0                                                    |                             |            |                  |                                |       |          |                         |           |                    |                  |             |

- > The Delivery note date is the date on which Bosch has created the delivery note.
- > The Booking date sender is the date on which Bosch shipped the empties (empties shipping).
- > The Booking date recipient (arrival date of the empties) is the Booking date sender plus the defined transport time, in this example 2 days.
- > The Start clearing recipient shows from when the empties get subject to charge. This is calculated from the Booking date recipient plus FOC (free of charge) days.

# Account movements overview 3 of 4 Outgoing bookings

| Account movements overview                                                                                                    |                                                                                                    |                                       |             |                         |                            |                            |                         |           |                       |                     |        |
|----------------------------------------------------------------------------------------------------|----------------------------------------------------------------------------------------------------|---------------------------------------|-------------|-------------------------|----------------------------|----------------------------|-------------------------|-----------|-----------------------|---------------------|--------|
| Search criteria                                                                                                    |                                                                                                    |                                       | - 🕒 🖶 🔺     |                         |                            |                            |                         |           |                       |                     |        |
| Account       Type to search       Account grou         Partner       Type to search       Inflow / Outflow         Load device       Type to search       TA type         Claim statu       Date type       Transaction date       V | p          Delivery n           w          Transaction           e             is          Claim n           m         01/12/2021 | ote number                            |             |                         |                            |                            |                         |           |                       |                     |        |
| Date range Relative from                                                                                                    | n                                                                                                    | Relative to                           |             |                         |                            |                            |                         |           |                       |                     |        |
| Search Balance                                                                                                    |                                                                                                    |                                       |             |                         |                            |                            |                         |           |                       |                     |        |
| Delivery note date<br>Booking<br>date<br>sender<br>recipient                                                                                                    | Recipient Load device code                                                                                                    | Load device                           | Amount in A | Amount<br>out Balance S | Start clearing<br>ecipient | Transaction<br>reference 2 | Delivery note<br>number | Order no. | Claim position<br>no. | Transaction date    | 1      |
| i i i i                                                                                                    | i i                                                                                                    | i                                     | i           | i i                     | i                          | i                          | i                       | i         | i                     | i                   |        |
| ✓ 03/12/2021 04/12/2021 07/12/2021 RBDE EMS-Werk Training                                                                                                    | 020W-Screws and Nuts - 97276221 6099101122                                                                                        | Plastic durable pallet - 1200X800X160 | 2           | 2 1                     | 5/12/2021                  | 200062                     | CDel00034               | 346       |                       | 13/12/2021 11:45:50 | $\Box$ |
| 2 03/12/2021 04/12/2021 07/12/2021 RBDE EMS-Werk Training                                                                                                    | 020W-Screws and Nuts - 97276221 6099101208                                                                                        | Pallet Cover - 1204X808X94            | 2           | 2 1                     | 5/12/2021                  | 200062                     | CDel00034               | 346       |                       | 13/12/2021 11:45:53 |        |
| ✓ 03/12/2021 04/12/2021 07/12/2021 RBDE EMS-Werk Training                                                                                                    | 020W-Screws and Nuts - 97276221 6099610064                                                                                        | Box plastic lid - 600X400X25          | 96          | 96 1                    | 5/12/2021                  | 200062                     | CDel00034               | 346       |                       | 13/12/2021 11:45:55 |        |
| RBDE EMS-Werk Training                                                                                                    |                                                                                                    | Inject. molded container              |             | 96.1                    | 5/12/2021                  | 200000                     |                         |           |                       | 13/12/2021 11:45:57 |        |
|                                                                                                    |                                                                                                    |                                       |             |                         |                            |                            |                         |           |                       |                     |        |
| ✓ 07/12/2021 07/12/2021 07/12/2021 07/12/2021                                                                                                    | RBDE EMS-Werk Training 609910145.                                                                                                 | +                                     |             | 2                       |                            | 501                        | SDel00027               | 586       |                       |                     |        |
| ✓ 07/12/2021 07/12/2021 07/12/2021 020W-Screws and Nuts - 97276221                                                                                                    | RBDE EMS-Werk Training 6099610064                                                                                                 | Box plastic lid - 600X400X25          |             | 96 -96 0                | )7/12/2021                 | 200061                     | SDel00027               | 586       |                       | 13/12/2021 11:46:11 |        |
| ✓ 07/12/2021 07/12/2021 07/12/2021 020W-Screws and Nuts - 97276221                                                                                                    | RBDE EMS-Werk Training 6099101122                                                                                                 | Plastic durable pallet - 1200X800X160 |             | 2 -2 0                  | 07/12/2021                 | 200061                     | SDel00027               | 585       |                       | 13/12/2021 11:46:12 |        |
|                                                                                                    |                                                                                                    |                                       | 432         | 196 236                 |                            |                            |                         |           |                       |                     |        |
| 12 results on one page 1 III III III III III III IIII IIII I                                                                                                    |                                                                                                    |                                       |             |                         |                            |                            |                         |           |                       |                     |        |

- > The Delivery note date is the date of the creation of the delivery note (and at the same time end of the clearing period in EFS).
- > The Booking date sender is the date on which the physical goods shipment of the empties took place.
- > The Booking date recipient is the date of the goods receipt at Bosch.

## Account movements overview 4 of 4 Claims and the related status

| Acc   | ount movements o                        | ver                  | view                                |                              |                                                       |                                          |                                      |                                        |    |          |               |       |         |                     |        |    |
|-------|-----------------------------------------|----------------------|-------------------------------------|------------------------------|-------------------------------------------------------|------------------------------------------|--------------------------------------|----------------------------------------|----|----------|---------------|-------|---------|---------------------|--------|----|
| Se    | arch criteria                           |                      |                                     |                              |                                                       |                                          |                                      |                                        | Ľ  | 1 🖶 🔺    |               | - )   |         |                     |        |    |
|       | Account 1<br>Partner 1<br>Load device 1 | Гуре<br>Гуре<br>Гуре | to search<br>to search<br>to search |                              | Account gro<br>Inflow / Outflo<br>TA ty<br>Claim stat | up V V V V V V V V V V V V V V V V V V V | Delivery n<br>Transaction<br>Claim n | note number                            |    |          |               | 1     |         |                     |        |    |
|       | Date type Date range                    | Tran                 | saction date                        | 9                            | Date fro     Relative fro                             | om 01/01/2022                            | ]                                    | Date to Relative to                    |    |          |               |       |         |                     |        |    |
|       | Search                                  | Bak                  | ance                                |                              |                                                       |                                          | 1                                    |                                        |    |          |               |       |         |                     | _      |    |
|       | Delivery note date                      |                      | Booking<br>date<br>sender           | Booking<br>date<br>recipient | Sender                                                | Recipient                                | Load device<br>code                  | Load device                            | An | nount in | Amount<br>out | Balar | osition | Transaction date    | Claims | 7  |
|       |                                         | i                    | i                                   | i                            | i                                                     | i                                        | i                                    | i                                      | i  | i        | i             |       | i       | i                   | -      |    |
| 1     | 11/01/2022                              |                      | 13/01/2022                          | 14/01/2022                   | RBDE EMS-Werk Training                                | 020W-Screws and Nuts - 97276221          | 6099101208                           | Pallet Cover - 1204X808X94             |    | 2        |               |       |         | 24/01/2022 16:33:06 | 0      | ⊜€ |
| 1     | 11/01/2022                              |                      | 13/01/2022                          | 14/01/2022                   | RBDE EMS-Werk Training                                | 020W-Screws and Nuts - 97276221          | 6099610064                           | Box plastic lid - 600X400X25           |    | 96       |               | 96    |         | 24/01/2022 16:33:09 | 0      | ⊜€ |
| 1     | 11/01/2022                              |                      | 13/01/2022                          | 14/01/2022                   | RBDE EMS-Werk Training                                | 020W-Screws and Nuts - 97276221          | 6000536134                           | Inject. molded container - 594X396X213 |    | 96       |               | 96    |         | 24/01/2022 16:33:11 | 0      | ⊜€ |
| 1     | 11/01/2022                              |                      | 13/01/2022                          | 14/01/2022                   | RBDE EMS-Werk Training                                | 020W-Screws and Nuts - 97276221          | 6099101122                           | Plastic durable pallet - 1200X800X160  |    | 2        |               | 2     |         | 24/01/2022 16:33:13 | 0      | ⊜€ |
| 1     | 11/01/2022                              |                      | 11/01/2022                          | 11/01/2022                   | 020W-Screws and Nuts - 97276221                       | RBDE EMS-Werk Training                   | 6099101208                           | Pallet Cover - 1204X808X94             |    |          | 2             |       |         | 24/01/2022 16:33:15 |        | ⊜€ |
| 1     | 11/01/2022                              |                      | 11/01/2022                          | 11/01/2022                   | 020W-Screws and Nuts - 97276221                       | RBDE EMS-Werk Training                   | 6099610064                           | Box plastic lid - 600X400X25           |    |          | 96            |       |         | 24/01/2022 16:33:17 |        | ⊜€ |
| 1     | 11/01/2022                              |                      | 11/01/2022                          | 11/01/2022                   | 020W-Screws and Nuts - 97276221                       | RBDE EMS-Werk Training                   | 6000536134                           | Inject. molded container - 594X396X213 |    |          | 96            | -     |         | 24/01/2022 16:33:18 |        | @€ |
| 1     | 11/01/2022                              |                      | 11/01/2022                          | 11/01/2022                   | 020W-Screws and Nuts - 97276221                       | RBDE EMS-Werk Training                   | 6099101122                           | Plastic durable pallet - 1200X800X160  |    |          | 2             | -2    |         | 24/01/2022 16:33:19 |        | ⊚€ |
| 1     | 18/01/2022                              |                      | 20/01/2022                          | 21/01/2022                   | RBDE EMS-Werk Training                                | 020W-Screws and Nuts - 97276221          | 6099610064                           | Box plastic lid - 600X400X25           |    | 96       |               | 96    |         | 24/01/2022 16:33:21 |        | ⊚€ |
| 1     | 18/01/2022                              | :                    | 20/01/2022                          | 21/01/2022                   | RBDE EMS-Werk Training                                | 020W-Screws and Nuts - 97276221          | 6099101208                           | Pallet Cover - 1204X808X94             |    | 20       |               | 20    |         | 24/01/2022 16:33:23 | 0      | €  |
| 1     | 18/01/2022                              |                      | 20/01/2022                          | 21/01/2022                   | RBDE EMS-Werk Training                                | 020W-Screws and Nuts - 97276221          | 6000536134                           | Inject. molded container - 594X396X213 |    | 96       |               | 91    |         | 24/01/2022 16:33:25 |        | ≘€ |
| 1     | 18/01/2022                              | :                    | 20/01/2022                          | 21/01/2022                   | RBDE EMS-Werk Training                                | 020W-Screws and Nuts - 97276221          | 6099101122                           | Plastic durable pallet - 1200X800X160  |    | 20       |               |       |         | 24/01/2022 16:33:26 |        | ∷€ |
|       |                                         |                      |                                     |                              |                                                       |                                          |                                      |                                        |    | 428      | 196           |       |         |                     |        |    |
| 12 re | esults on one page                      | 1                    | 26                                  | <del>    </del>   2 ↓        |                                                       |                                          |                                      |                                        |    |          |               |       |         |                     |        |    |

> Here you can create movement and FOC claims and see their related status.

## **Account balancing**

The monthly reconciliation gives you the possibility to confirm the booking stock positively or to detect discrepancies

| Settlement - open                                                                                                    |                                                 |             |                        |                         |                                  |                         |                     |           |   |
|----------------------------------------------------------------------------------------------------|-------------------------------------------------|-------------|------------------------|-------------------------|----------------------------------|-------------------------|---------------------|-----------|---|
| Apps                                                                                                    |                                                 | 🖻 🖶 🔺       |                        |                         |                                  |                         |                     |           |   |
| Settlement - open Settlement - all                                                                                                    |                                                 |             |                        |                         |                                  |                         |                     |           |   |
| Search criteria                                                                                                    |                                                 |             |                        |                         |                                  |                         |                     |           |   |
| Account Closed                                                                                                    | Quantity filter All 🗸                           |             |                        |                         |                                  |                         |                     |           |   |
| Load device Vith claim                                                                                                    |                                                 |             |                        |                         |                                  |                         |                     |           |   |
|                                                                                                    |                                                 |             |                        |                         |                                  |                         |                     |           |   |
| Date range Last day last month                                                                                                    | Relative to                                     |             |                        |                         |                                  |                         |                     |           |   |
|                                                                                                    |                                                 |             |                        |                         |                                  |                         |                     |           |   |
| Search                                                                                                    |                                                 |             |                        |                         |                                  |                         |                     |           |   |
| □         Status         Account ↓         Load device code                                                                                                    | Load device Value da                            | late Stock  | In transit Total stock | Blocked Confirmation by | Date of confirmation Last inflow | Last outflow Last inflo | w on Last outflow o | on Closed |   |
| · ▼ ▼ · i i i                                                                                                    | i                                               | i i         | i i                    | i i                     | i i                              | i                       | i                   | i 🔻       |   |
| 2 020W-Screws and Nuts - 97276221                                                                                                    | 31/01/20                                        | 2022 13,358 | 0 13,358               | 3                       |                                  |                         |                     |           |   |
| Image: Second state         Image: Second state         New - with claim or inventory         020W-Screws and Nuts - 97276221         6000536134                                                                                                    | Inject. molded container - 594X396X213 31/01/20 | 2022 7238   | 0 7238                 | R                       | 21/01/2022                       | 2 11/01/2022 24/01/20   | 22 24/01/2022       |           | ē |
| ✓         O         New         020W-Screws and Nuts - 97276221         6000861972                                                                                                    | Deep-Draw Forming Part - 525X341X145 31/01/20   | 2022 0      | 0 0                    |                         |                                  |                         |                     |           | - |
| Image: Second state         Image: Second state         New - with claim or inventory         020W-Screws and Nuts - 97276221         6099101122                                                                                                    | Plastic durable pallet - 1200X800X160 31/01/20  | 2022 16     | 0 16                   | S R                     | 21/01/2022                       | 2 11/01/2022 24/01/20   | 22 24/01/2022       |           |   |
| Image: Constraint of the second second sec | Pallet Cover - 1204X808X94 31/01/20             | 2022 -47    | 0 -47                  | 7 R                     | 21/01/2022                       | 2 11/01/2022 24/01/20   | 22 24/01/2022       |           |   |
| Image: Constraint of the second second sec | Box plastic lid - 600X400X25 31/01/20           | 2022 6151   | 0 6151                 |                         | 21/01/2022                       | 2 11/01/2022 24/01/20   | 22 24/01/2022       |           | ē |
|                                                                                                    |                                                 |             |                        |                         |                                  |                         |                     |           |   |

> Here you can see that an empties account has been confirmed.

> The column Closed shows a tick when the account reconciliation period has expired.

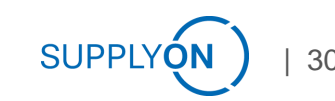

#### Check preliminary invoice

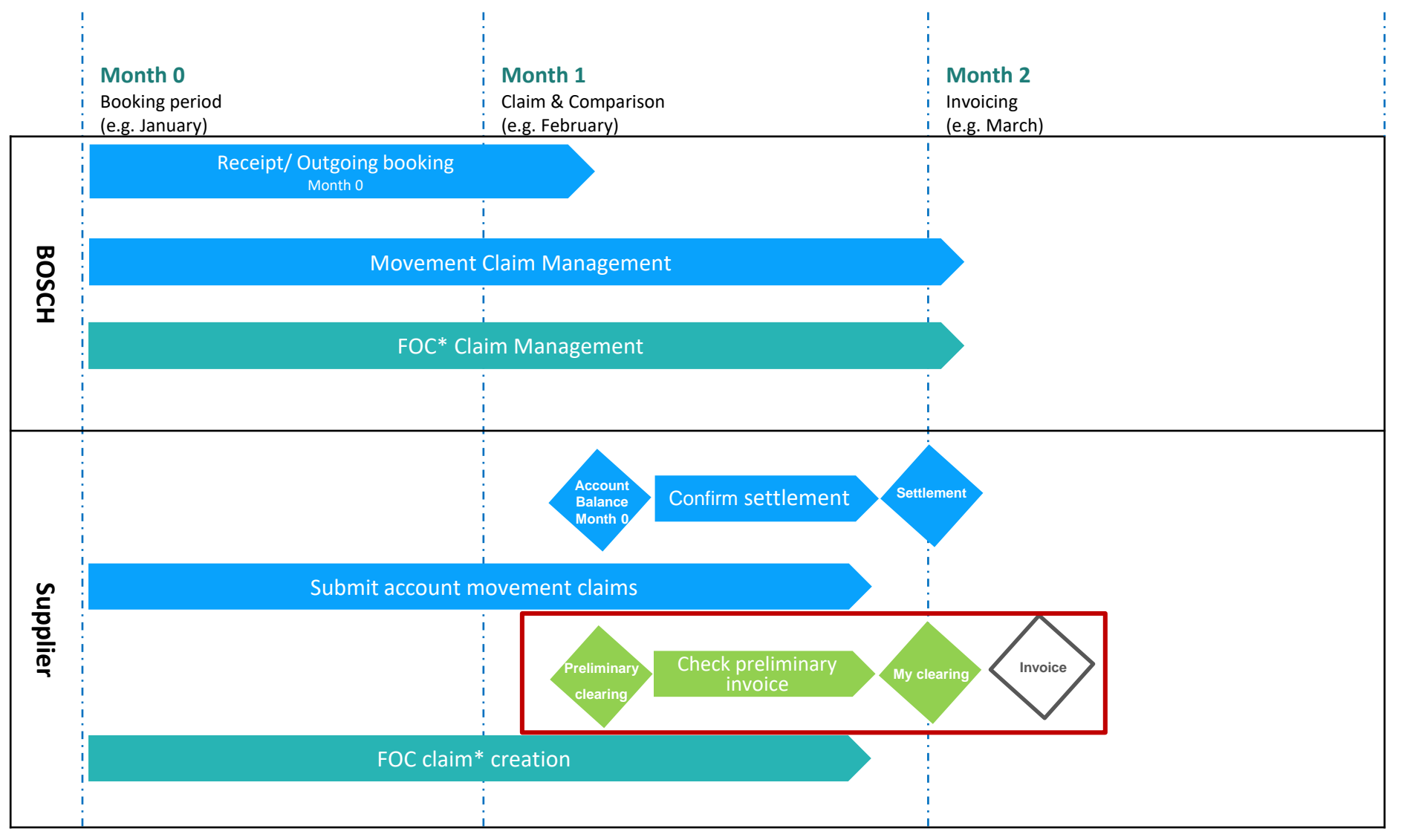

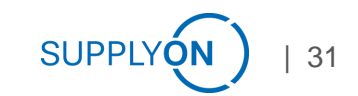

## **Check Preliminary clearing 1 of 5**

Your desktop always shows the current stock and the usage fee

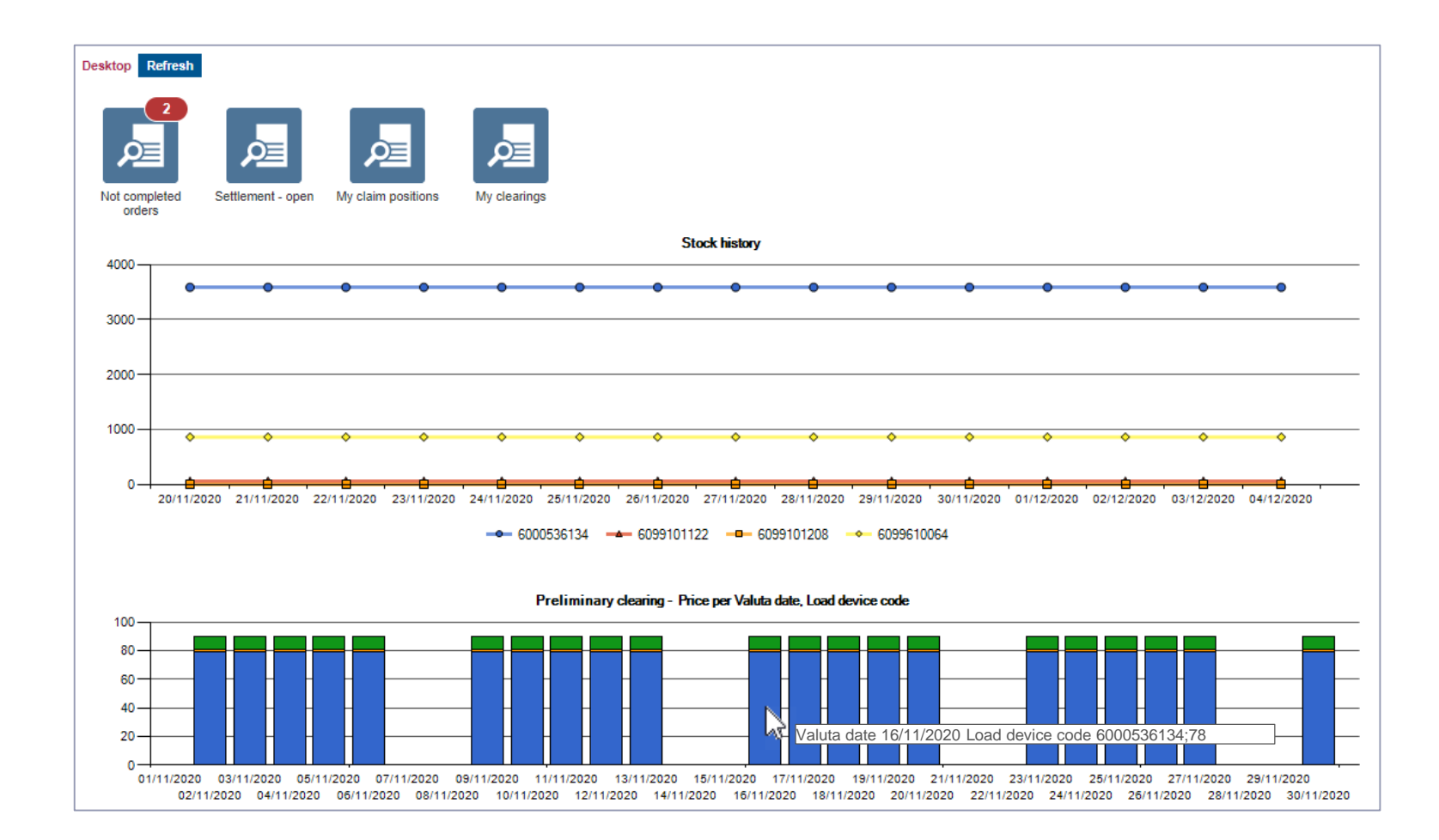

- If you move the mouse over a bar in the diagram 'Preliminary clearing' you will see
  - the inventory date,
  - the load device code
  - and the applicable fee

## **Check Preliminary clearing 2 of 5**

You have a daily updated overview of packaging materials and all plants

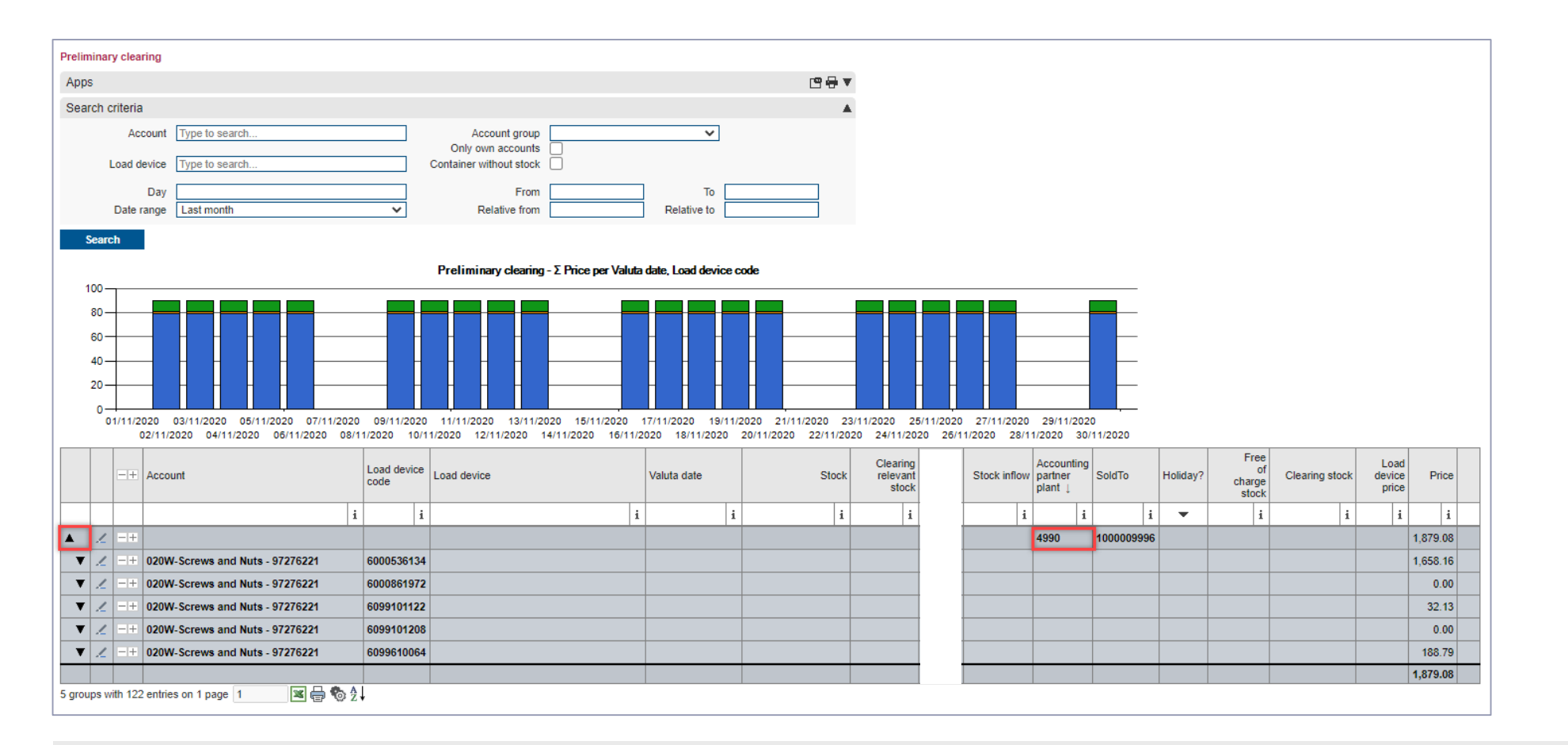

- > With a click on 'Preliminary clearing' the complete overview opens.
- > Open an account to see the individual packaging materials.

# **Check Preliminary clearing 3 of 5**

# Click on the black arrow to open the stock overview for a packaging material

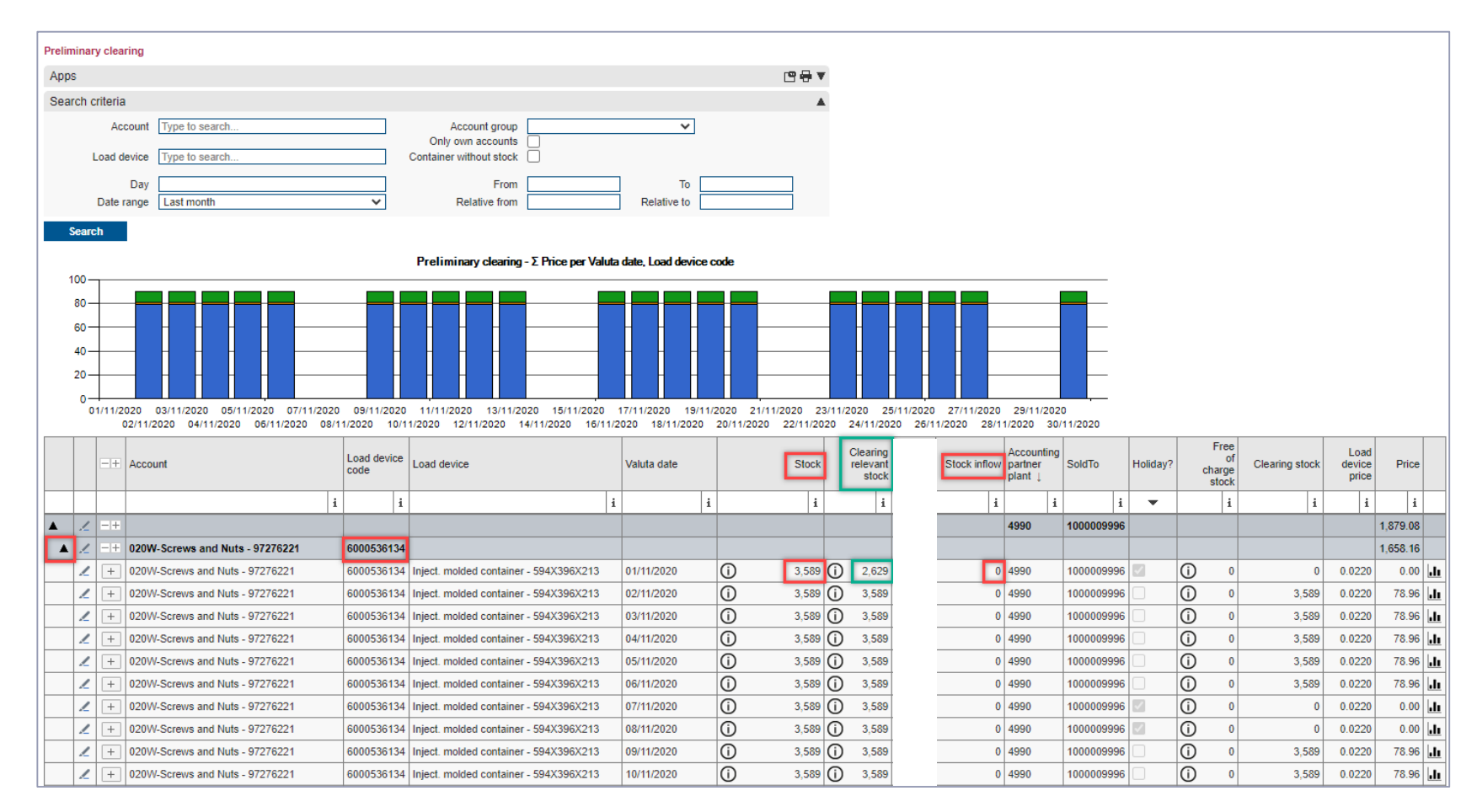

> ,Stock' + ,Stock inflow' (stock in transit) = daily updated account balance stock

> ,Clearing relevant stock' = Stock at the respective start of accounting (FOC period exceeded)

© SupplyOn AG | Public

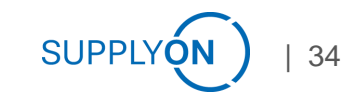

# **Check Preliminary clearing 4 of 5** Further explanation of columns

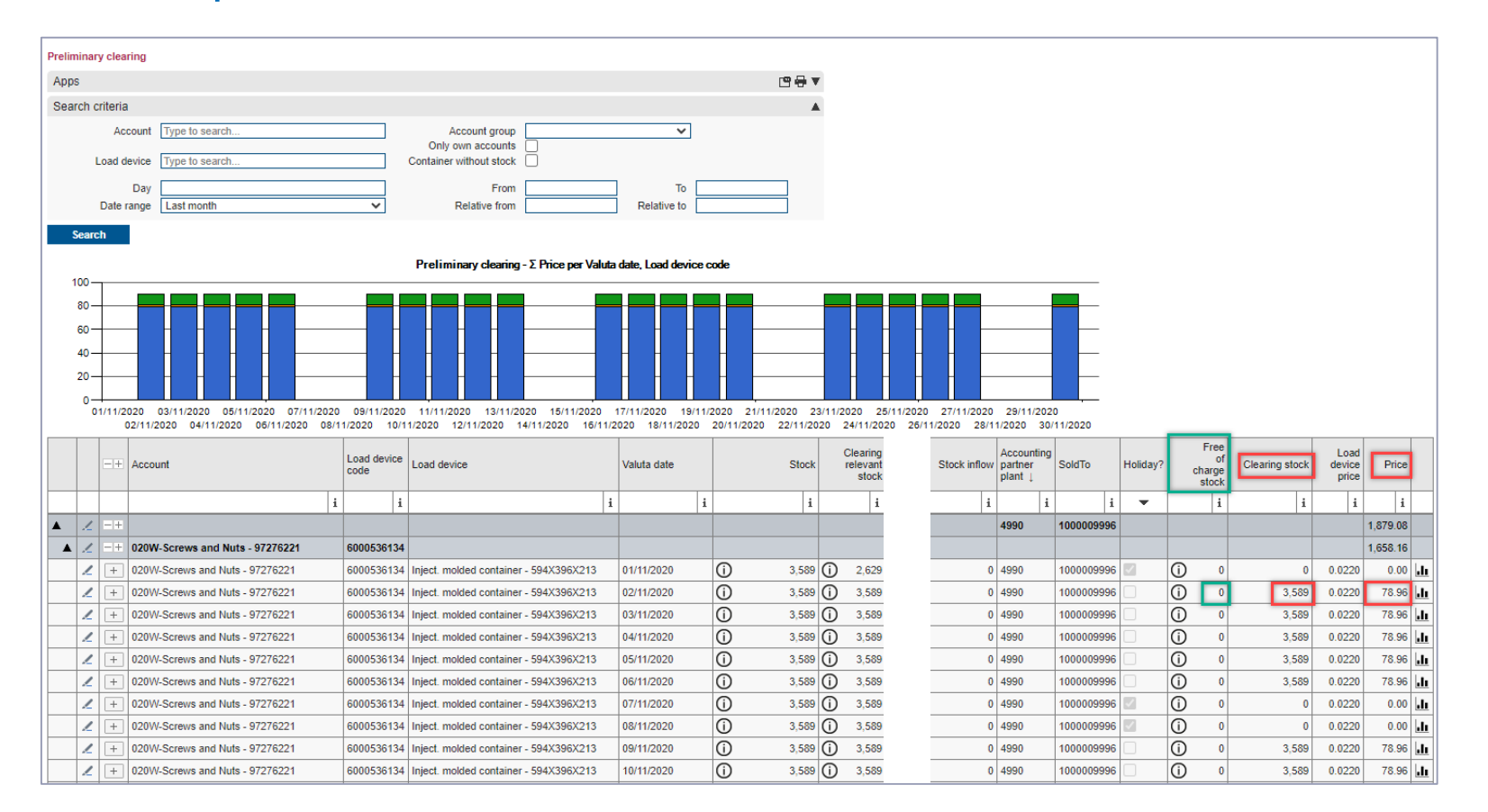

- > ,Clearing stock' = Stock according to accounting relevance outside of weekends and holidays Free of charge stock
- > ,Free of charge stock' is made up of all FOC-claims,
- > 'Price' = 'Clearing stock' x 'Load device price'

# **Check Preliminary clearing 5 of 5** Open the Stock history for a specific date

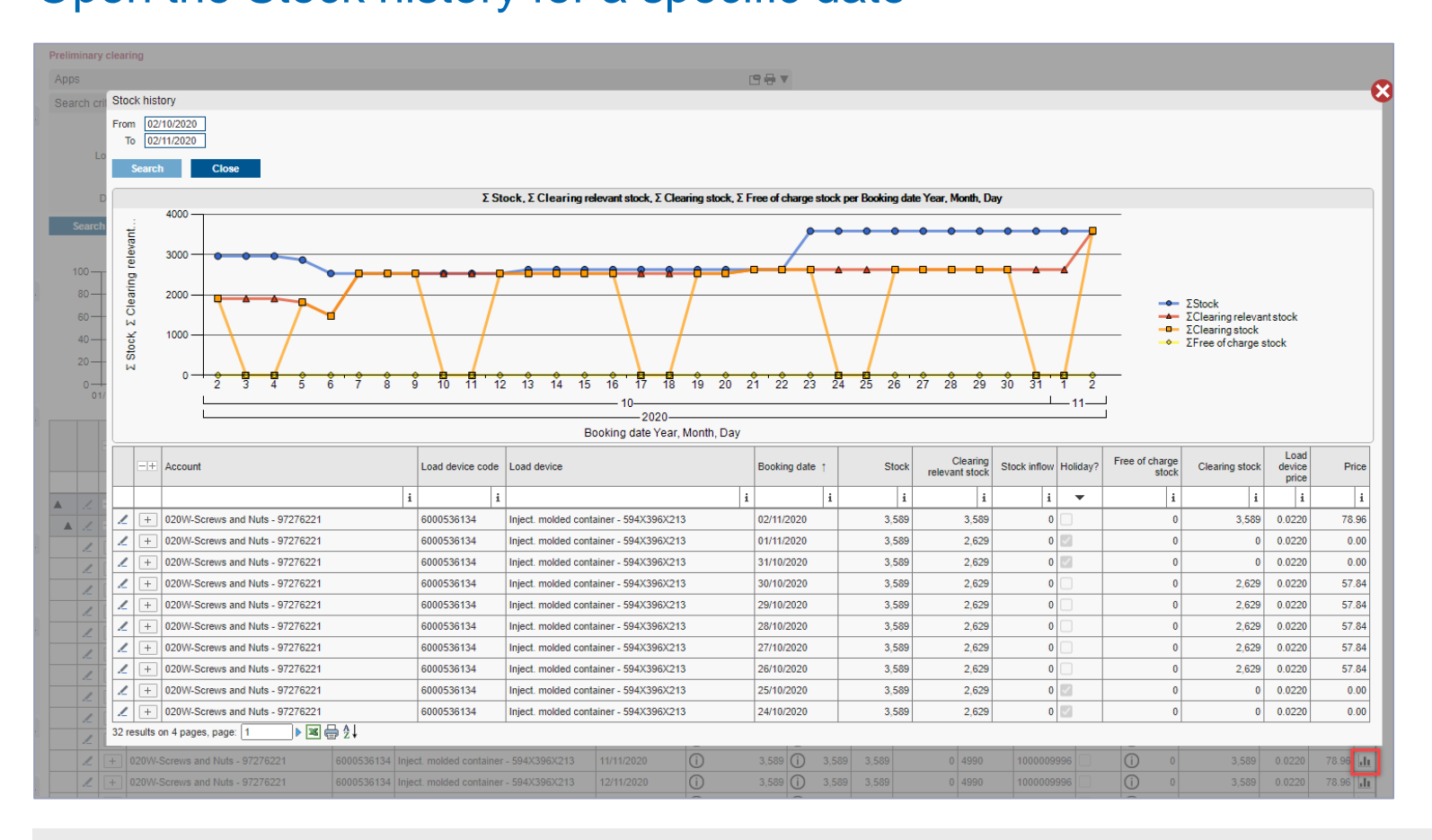

> Clicking on the icon opens the Stock history from the inventory overview.

> The graphic shows the total stock (blue), the clearing stock (orange), the FOC claim stock (yellow) of the selected load device.

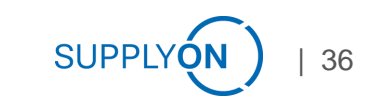

### FOC claim creation

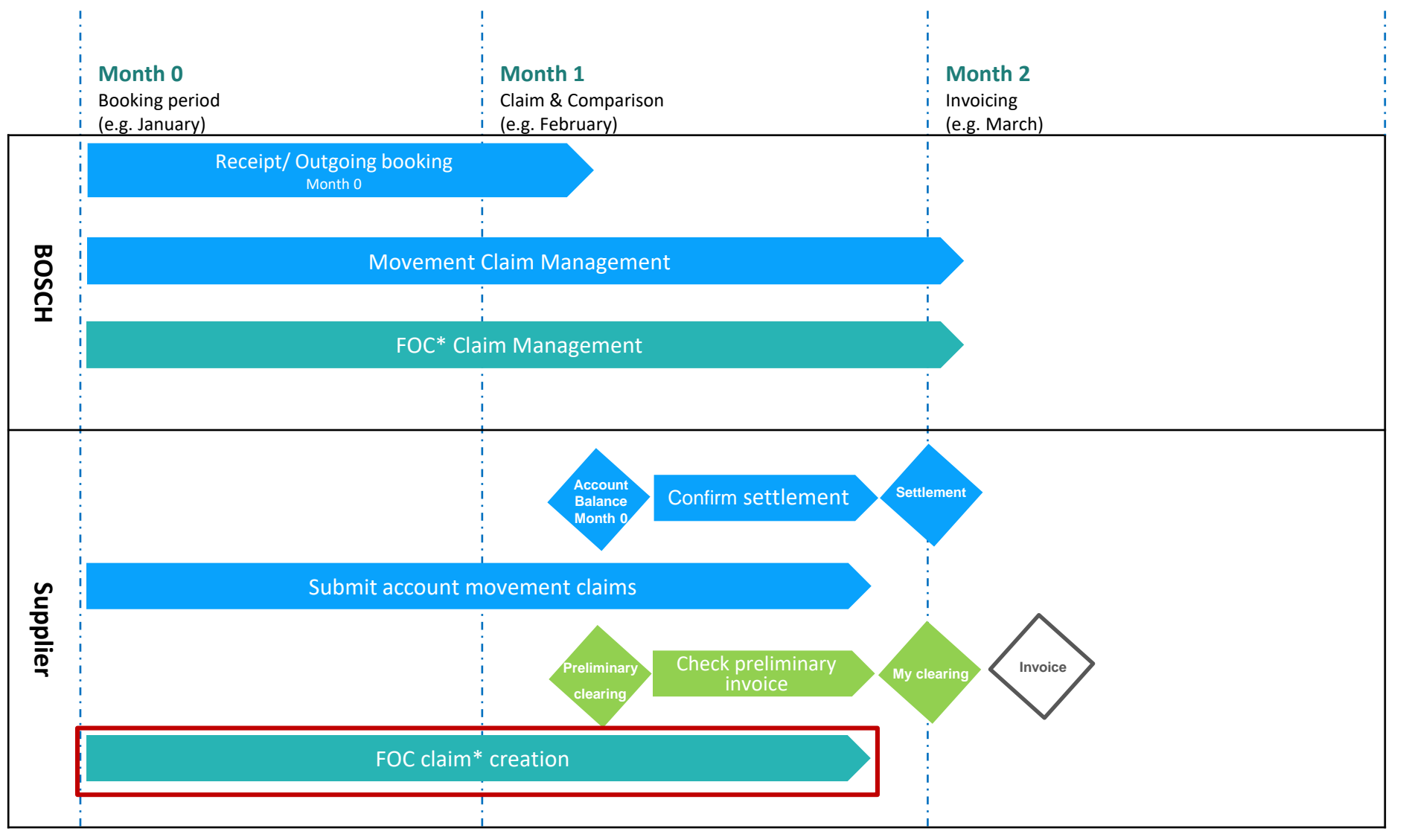

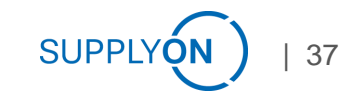

# **Create claim of FOC days 1 of 2**

#### Create FOC movement claim via account movements overview

| Account movements overview                         |                    |                                            |           |        |          |                |             |               |          | 1                                       |           |     |
|----------------------------------------------------|--------------------|--------------------------------------------|-----------|--------|----------|----------------|-------------|---------------|----------|-----------------------------------------|-----------|-----|
| Search criteria                                    |                    |                                            | - 🕒 🖶 🔺   |        |          |                |             |               |          |                                         |           |     |
| Account Type to search                             | ✓ Deli             | very note number                           |           |        |          |                |             |               |          |                                         |           |     |
| Partner Type to search                             | ✓ Trans            | action reference 2                         |           |        |          |                |             |               |          |                                         |           |     |
| Load device Type to search                         | <b>•</b>           | Order no.                                  |           |        |          |                |             |               |          |                                         |           |     |
|                                                    | U                  |                                            |           |        |          |                |             |               |          |                                         |           |     |
| Date type Transaction date 🗸                       |                    | Date to 31/01/2022                         |           |        |          |                |             |               | ,        |                                         |           |     |
| Date range                                         |                    | Relative to                                |           |        |          |                |             |               |          |                                         |           |     |
| Caarch Balance                                     |                    |                                            |           |        |          |                |             |               |          | 1                                       |           |     |
|                                                    |                    |                                            |           |        |          |                |             |               | _        |                                         |           |     |
| Booking Booking<br>Delivery note date date Sender  | Load de            | vice Load device                           | Amount in | Amount | Balance  | Start clearing | Transaction | Delivery note | Order no | action date                             | Claims?   |     |
| sender recipient                                   | code               |                                            |           | out    | Dalarice | recipient      | reference 2 | number        |          | Suction dute                            | Chairing: |     |
| i i i                                              | i                  | i                                          | i         | i      | i        | i              | i           | i             |          |                                         | i 🔻       |     |
| ✓ 11/01/2022 13/01/2022 14/01/2022 RBDE EMS-Wer    | 37276221 6099101   | 208 Pallet Cover - 1204X808X94             | 2         |        | 2        | 24/01/2022     | 200066      | CDel00036     | 346      | 2022 16:33:06                           | 0         | ::€ |
| 11/01/2022 13/01/2022 14/01/2022 RBDE EMS-Werk     | 276221 6099610     | 064 Box plastic lid - 600X400X25           | 96        |        | 96       | 24/01/2022     | 200066      | CDel00036     | 346      | 22 16:33:09                             | 0         | ::€ |
| 2 11/01/2022 13/01/2022 14/01/2022 RBDE EMS-Werk T | 76221 6000536      | 134 Inject. molded container - 594X396X213 | 96        |        | 96       | 24/01/2022     | 200066      | CDel00036     | 346      | .2 16:33:11                             | 0         | ⊜€  |
| 2 11/01/2022 13/01/2022 14/01/2022 RBDE EMS-Werk   | /276221 6099101    | 122 Plastic durable pallet - 1200X800X160  | 2         |        | 2        | 24/01/2022     | 200066      | CDel00036     | 346      | J22 16:33:13                            | 0         | ⊜ € |
| ∠ 11/01/2022 11/01/2022 11/01/2022 020W-Screws     | ig 6099101         | 208 Pallet Cover - 1204X808X94             |           | 2      | -2       | 11/01/2022     | 200064      | SDel00028     | 586      | ./2022 16:33:15                         |           | ⊚€  |
| 11/01/2022 11/01/2022 020W-Screws                  | ing 6099610        | 064 Box plastic lid - 600X400X25           |           | 96     | -96      | 11/01/2022     | 200064      | SDel00028     | 586      | 1/2022 16:33:17                         |           | ::€ |
| ✓ 11/01/2022 11/01/2022 11/01/2022 020W-Screws     | ng 6000536         | 134 Inject. molded container - 594X396X213 |           | 96     | -96      | 11/01/2022     | 200064      | SDel00028     | 585      | 1/2022 16:33:18                         |           | ⊚€  |
| ✓ 11/01/2022 11/01/2022 020W-Screws and            | 6099101            | 122 Plastic durable pallet - 1200X800X160  |           | 2      | -2       | 11/01/2022     | 200064      | SDel00028     | 585      | 922 16:33:19                            |           | ⊚€  |
| 20/01/2022 21/01/2022 RBDE EMS-Werk 1              | 176221 6099610     | 064 Box plastic lid - 600X400X25           | 96        |        | 96       | 31/01/2022     | 200067      | CDel00037     | 348      | 2 16:33:21                              |           | :⊇€ |
| 20/01/2022 21/01/2022 RBDE EMS-Werk 7              | 276221 6099101     | 208 Pallet Cover - 1204X808X94             | 20        |        | 20       | 31/01/2022     | 200067      | CDel00037     | 348      | / / / / / / / / / / / / / / / / / / / / | 0         | €   |
| ∠ 18/01/2022 20/01/2022 21/01/2022 RBDE EMS-Weg    | 37276221 6000536   | 134 Inject. molded container - 594X396X213 | 96        |        | 96       | 31/01/2022     | 200067      | CDel00037     | 348      | 2022 16:33:25                           |           | ⊙€  |
| 2 18/01/2022 20/01/2022 21/01/2022 RBDE EMS-W      | - 97276221 6099101 | 122 Plastic durable pallet - 1200X800X160  | 20        |        | 20       | 31/01/2022     | 200067      | CDel00037     | 348      | 1/2022 16:33:26                         |           | ⊚€  |
|                                                    |                    |                                            | 428       | 196    | 232      |                |             |               |          |                                         |           |     |
| 12 results on one page 1 🛛 🕱 🖶 Å                   |                    |                                            |           |        |          |                |             |               |          |                                         |           |     |

- > This shipment was delivered 4 days late. (Compare the date of goods receipt stamp on the delivery note with the booking date recipient).
- > Click on the € icon to create a FOC complaint over 4 FOC days following the general FOC period and starting with the date of 'Start clearing'. (FOC date from 24<sup>th</sup> January FOC date to 27<sup>th</sup> January).

### **Create claim of FOC days 2 of 2**

## The 'Claim entry' in the direction 'Incoming' is opened automatically

| Account movements overview > Claim entry                                                                                             |                                        |   |                  |                   |              |   |                  |   |        |     |                                   |                   |                  |    |
|----------------------------------------------------------------------------------------------------|----------------------------------------|---|------------------|-------------------|--------------|---|------------------|---|--------|-----|-----------------------------------|-------------------|------------------|----|
| Header data                                                                                                    |                                        |   |                  |                   | <del>-</del> |   |                  |   |        |     |                                   |                   |                  |    |
| Claim type FOC                                                                                                    |                                        |   |                  |                   |              |   |                  |   |        |     |                                   |                   |                  |    |
| Account 020W-Screws and Nuts - 9727622                                                                                               | 1                                      |   |                  |                   |              |   |                  |   |        |     |                                   |                   |                  |    |
| Direction Incoming                                                                                                    |                                        |   |                  |                   |              |   |                  |   |        |     |                                   |                   |                  |    |
| Plant RBDE EMS-Werk Training                                                                                                    |                                        |   |                  |                   |              |   |                  |   |        |     |                                   |                   |                  |    |
| Booking date 24/01/2022                                                                                                    |                                        |   |                  |                   |              |   |                  |   |        |     |                                   |                   |                  |    |
| FOC date from 24/01/2022                                                                                                    |                                        |   |                  |                   |              |   |                  |   |        |     |                                   |                   |                  |    |
| FOC date to 27/01/2022                                                                                                    |                                        |   |                  |                   |              |   |                  |   |        |     |                                   |                   |                  |    |
| Document count 1                                                                                                    |                                        |   |                  |                   |              |   |                  |   |        |     |                                   |                   |                  |    |
|                                                                                                    |                                        |   |                  |                   |              |   |                  |   |        |     |                                   |                   |                  |    |
| Load device code                                                                                                    | Load device                            |   | Amount<br>booked | Amount<br>claimed | Reference    | ( | Claim reason     |   | Remark | FOC | tate from FOC                     | Document<br>count | Claim number pos | s. |
|                                                                                                    |                                        | i | i                | i                 |              | i |                  | - |        | i   | <b>9</b>                          | i                 |                  | i  |
| 2 6000536134 - Inject. molded container - 594X396X213                                                                                | Inject. molded container - 594X396X213 |   | 96               |                   | CDel00036    |   | Delayed delivery | ~ |        |     |                                   | 0 🗂               |                  |    |
| 2 6099610064 - Box plastic lid - 600X400X25                                                                                          | Box plastic lid - 600X400X25           |   | 96               |                   | CDel00036    |   | Delayed delivery | ~ |        |     |                                   | 0 🗂               |                  |    |
| 2 6099101208 - Pallet Cover - 1204X808X94                                                                                            | Pallet Cover - 1204X808X94             |   | 2                |                   | CDel00036    |   | Delayed delivery | ~ |        |     | Remember your                     | 0 🗂               |                  |    |
|                                                                                                    |                                        |   |                  |                   |              |   |                  |   |        |     |                                   |                   |                  |    |
| 2 6099101122 - Plastic durable pallet - 1200X800X160                                                                                 | Plastic durable pallet - 1200X800X160  |   | 2                |                   | CDel00036    |   | Delayed delivery | ~ |        |     | attachment @                      | 0 🗖               |                  |    |
| ▲         6099101122 - Plastic durable pallet - 1200X800X160           4 results on one page         1           ▲         ↓         | Plastic durable pallet - 1200X800X160  |   | 2                |                   | CDel00036    |   | Delayed delivery | ~ |        |     | attachment ©, as                  | 0 🗐               |                  |    |
| ✓       6099101122 - Plastic durable pallet - 1200X800X160         4 results on one page       1         State       Cancel          | Plastic durable pallet - 1200X800X160  |   | 2                |                   | CDel00036    |   | Delayed delivery | ~ |        |     | attachment ©, as described before | 0 =               |                  |    |
| ✓         6099101122 - Plastic durable pallet - 1200X800X160           4 results on one page         1           Save         Cancel | Plastic durable pallet - 1200X800X160  |   | 2                |                   | CDel00036    |   | Delayed delivery | ~ |        |     | attachment ©, as described before | 0 =               |                  |    |

- > The 'Booking date' shows the planned start of the clearing.
- > Enter the period (from the start of billing) and the quantity you wish to claim free of charge,
- > select the claim reason,
- > and do not forget the attachment before you click on 'Save'.

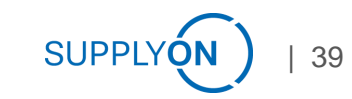

# Create free FOC claim 1 of 2 Click Free claim entry (FOC)

| BOSCH                                                                                               |                                                                                      |                                                               |               |               |             |              |        |               |             |                |                   |
|----------------------------------------------------------------------------------------------------|--------------------------------------------------------------------------------------|---------------------------------------------------------------|---------------|---------------|-------------|--------------|--------|---------------|-------------|----------------|-------------------|
| <b>д</b>                                                                                            | Claim entry                                                                          |                                                               |               |               |             |              |        |               |             |                |                   |
| Dashboard                                                                                           | Header data                                                                          |                                                               |               |               |             | <b>₩</b>     |        |               |             |                |                   |
| Account movements<br>Account movements overview<br>Stock overview<br>Current stock<br>Stock history | Claim type<br>Account<br>Direction<br>FOC date from<br>FOC date to<br>Document count | FOC (free claim) 020W-Screws and Nuts - 97276221 Incoming 0 0 |               |               |             |              |        |               |             |                |                   |
| Settlement - open                                                                                   | Load device code                                                                     | Load device                                                   | Amount booked | Amount claime | d Reference | Claim reason | Remark | FOC date from | FOC date to | Document count | Claim number pos. |
| Settlement - all                                                                                    | i                                                                                    |                                                               | i i           | i             | i i         |              | · i    | i             | :           | i i            | i                 |
| Orders 🔺                                                                                            | 2 6000536134                                                                         | Inject. molded container - 594X396X213                        |               |               |             | ~            | •      |               |             | 0 🗐            |                   |
| Order entry                                                                                         | 2 6000861972                                                                         | Deep-Draw Forming Part - 525X341X145                          |               |               |             | ~            | •      |               |             | 0 🗂            |                   |
| Nat completed ordera                                                                                | 2 6099610064                                                                         | Box plastic lid - 600X400X25                                  |               |               |             | ~            | •      |               |             | 0 🗂            |                   |
| Order                                                                                               | 2 6099101208                                                                         | Pallet Cover - 1204X808X94                                    |               |               |             | ~            | •      |               |             | 0 🗂            |                   |
| Order position                                                                                      | 6099101122                                                                           | Plastic durable pallet - 1200X800X160                         |               |               |             | ~            | •      |               |             | 0 📑            |                   |
| Order position                                                                                      | 5 results on one page 1                                                              | ⊠ @ ž ↓                                                       |               |               |             |              |        |               |             |                |                   |
| Claims 🔺                                                                                            | Save                                                                                 | Cancel Save & New                                             |               |               |             |              |        |               |             |                |                   |
| Free claim entry<br>Free claim entry (FOC)<br>My claims<br>My claims                                |                                                                                      |                                                               |               |               |             |              |        |               |             |                |                   |
|                                                                                                    |                                                                                      |                                                               |               |               |             |              |        |               |             |                |                   |
| Clearing                                                                                            |                                                                                      |                                                               |               |               |             |              |        |               |             |                |                   |
| Preliminary clearing                                                                                |                                                                                      |                                                               |               |               |             |              |        |               |             |                |                   |
| My clearings                                                                                        |                                                                                      |                                                               |               |               |             |              |        |               |             |                |                   |

- > Select the account for which you are creating the claim.
- > Free FOC claims are always in the direction Incoming.

### **Create free FOC claim 2 of 2**

#### Free FOC claims are created without connection to a movement

| Clai | im entry                                                                             |                                                                                                    |            |                    |             |                           |                                             |               |                            |                                                   |                   |
|------|--------------------------------------------------------------------------------------|----------------------------------------------------------------------------------------------------|------------|--------------------|-------------|---------------------------|---------------------------------------------|---------------|----------------------------|---------------------------------------------------|-------------------|
| He   | eader data                                                                           |                                                                                                    |            |                    |             | 🖶 🔺                       |                                             |               |                            |                                                   |                   |
|      | Claim type<br>Account<br>Direction<br>FOC date from<br>FOC date to<br>Document count | FOC (free claim)         020WI-Screws and Nuts - 97276221         Incoming         05/10/2020         16/10/2020         1 |            |                    |             |                           |                                             |               |                            |                                                   |                   |
|      | Load device code                                                                     | Load device                                                                                                    | Amount boo | ked Amount claimed | I Reference | Claim reason              | Remark                                      | FOC date from | FOC date to                | Document count                                    | Claim number pos. |
|      | i                                                                                    | i                                                                                                    |            | i i                | i           |                           | • i                                         | i             | i                          | i                                                 | i                 |
| 1    | 6000536134                                                                           | Inject. molded container - 594X396X213                                                                                     |            | 192                | 2 CDel0025  | Temporary excess quantity | <ul> <li>Blocked through Quality</li> </ul> |               |                            | 0 🗐                                               |                   |
| 1    | 6000861972                                                                           | Deep-Draw Forming Part - 525X341X145                                                                                       |            |                    |             |                           | ~                                           |               |                            | 0 🗐                                               |                   |
| 1    | 6099610064                                                                           | Box plastic lid - 600X400X25                                                                                               |            | 192                | 2 CDel0025  | Temporary excess quantity | <ul> <li>Blocked through Quality</li> </ul> |               |                            |                                                   |                   |
| 1    | 6099101208                                                                           | Pallet Cover - 1204X808X94                                                                                                 |            |                    |             |                           | ~                                           |               |                            |                                                   |                   |
| 1    | 6099101122                                                                           | Plastic durable pallet - 1200X800X160                                                                                      |            | 4                  | 4 CDel0025  | Temporary excess quantity | <ul> <li>Blocked through Quality</li> </ul> |               | Eros Foo                   |                                                   |                   |
| 5 re | suits on one page 1 Save                                                             | Save & New                                                                                                    |            |                    |             |                           |                                             |               | be created<br>Month currer | claims can<br>ILY<br>for booking<br>ntly to checl | <                 |
|      |                                                                                      |                                                                                                    |            |                    |             |                           |                                             |               |                            |                                                   |                   |

- > The free FOC claim can be created until the 24th of the following month over a period of the previous month.
- > For example, you have a temporary excess quantity of packaging materials in stock because your delivered goods were not released by the incoming quality inspection.

# **Overview of all claims 1 of 2** Overview of 'My claims'

| My claims                  |                                                          |           |               |                   |              |          |     |   |
|----------------------------|----------------------------------------------------------|-----------|---------------|-------------------|--------------|----------|-----|---|
| Apps                       |                                                          |           |               |                   |              |          |     |   |
| Search criteria            | <u>۸</u>                                                 |           |               |                   |              |          |     |   |
| Account                    | Status     Claim number       Kind     Claim number pos. |           |               |                   |              |          |     |   |
| Date Booking date          | From     To       Relative from     -60     Relative to  |           |               |                   |              |          |     |   |
| Search                     |                                                          |           |               |                   |              |          |     |   |
| -+ Claim number Claim type | Account                                                  | Direction | Creation date | Document<br>count | Booking date | Status   |     |   |
| i                          |                                                          | i 🗸 🗸     | i             | i                 | i            | i        | -   | 1 |
| ✓ + 188 FOC (free claim)   | 020W-Screws and Nuts - 97276221                          | Incoming  | 27/10/2020    | 1                 | 13/10/2020   | Accepted | • F |   |
| 190 Normal                 | 020W-Screws and Nuts - 97276221                          | Outgoing  | 30/10/2020    | 0                 | 26/10/2020   | Accepted | •   |   |
| 192 Normal                 | 020W-Screws and Nuts - 97276221                          | Outgoing  | 30/10/2020    | 1                 | 19/10/2020   | Accepted | • F |   |
| 🗶 🕂 193 Normal             | 020W-Screws and Nuts - 97276221                          | Incoming  | 02/11/2020    | 0                 | 23/10/2020   | Accepted | •   | 1 |
| 194 Normal                 | 020W-Screws and Nuts - 97276221                          | Outgoing  | 02/11/2020    | 1                 | 27/10/2020   | Accepted |     | 1 |
| 195 Normal                 | 020W-Screws and Nuts - 97276221                          | Incoming  | 04/11/2020    | 0                 | 23/10/2020   | Accepted | •   | 1 |
| 196 Normal                 | 020W-Screws and Nuts - 97276221                          | Outgoing  | 04/11/2020    | 1                 | 27/10/2020   | Accepted | • F | 1 |
| 7 results on one page 1    | ·                                                        |           |               |                   |              |          |     | - |

> With a click on 'My claims', you will receive an overview of all claims including their status.

### **Overview of all claims 2 of 2** Overview of ,My claim positions'

| My claim positions                                        |             |          |                                      |           |                  |                 |                  |        |         |            |                           |              |               |                |              |            |          |           |              |  |            |
|-----------------------------------------------------------|-------------|----------|--------------------------------------|-----------|------------------|-----------------|------------------|--------|---------|------------|---------------------------|--------------|---------------|----------------|--------------|------------|----------|-----------|--------------|--|------------|
| Anne                                                      |             |          |                                      |           |                  |                 |                  |        |         |            |                           |              |               |                |              |            |          |           |              |  |            |
| Apps<br>V                                                 |             |          |                                      |           |                  |                 |                  |        |         |            |                           |              |               |                |              |            |          |           |              |  |            |
| Search criteria                                           |             |          | N                                    |           |                  |                 |                  |        |         |            |                           |              |               |                |              |            |          |           |              |  |            |
| A                                                         | unt         |          | Status                               |           |                  | Claim nun       |                  |        | 1       |            |                           |              |               |                |              |            |          |           |              |  |            |
| Load dev                                                  | ice Type to | search   | Status Claim                         |           |                  | Cla             |                  |        |         |            |                           |              |               |                |              |            |          |           |              |  |            |
| Claim rea                                                 | ion         |          | ✓ Kind                               |           | -                |                 |                  |        | ·       |            |                           |              |               |                |              |            |          |           |              |  |            |
| 0                                                         | ate Booking | g date   | ✓ From                               |           |                  |                 |                  |        | 1       |            |                           |              |               |                |              |            |          |           |              |  |            |
| Date ra                                                   | ige         |          | ✓ Relative from                      | -60       |                  | Rei             |                  |        | j       |            |                           |              |               |                |              |            |          |           |              |  |            |
|                                                           |             |          |                                      |           |                  |                 |                  |        |         |            |                           |              |               |                |              |            |          |           |              |  |            |
| Search                                                    |             |          |                                      |           |                  |                 |                  |        |         |            |                           |              |               |                |              |            |          |           |              |  |            |
| My claim positions - Count per Booking date Month, Status |             |          |                                      |           |                  |                 |                  |        |         |            |                           |              |               |                |              |            |          |           |              |  |            |
|                                                           |             |          |                                      |           |                  |                 |                  |        |         |            |                           |              |               |                |              |            |          |           |              |  |            |
|                                                           |             |          |                                      |           |                  |                 |                  |        |         |            |                           |              |               |                |              |            |          |           |              |  |            |
| 8                                                         |             |          |                                      |           |                  |                 |                  |        |         |            |                           |              |               |                |              |            |          |           |              |  |            |
| 6 Accepted                                                |             |          |                                      |           |                  |                 |                  |        |         |            |                           |              |               |                |              |            |          |           |              |  |            |
|                                                           |             |          |                                      |           |                  |                 |                  |        |         |            |                           |              |               |                |              |            |          |           |              |  |            |
|                                                           |             |          |                                      |           |                  |                 |                  |        |         |            |                           |              |               |                |              |            |          |           |              |  |            |
| 0+                                                        | 10          |          |                                      |           |                  | - 1             |                  |        |         |            |                           |              |               |                |              |            |          |           | )            |  |            |
| Claim no.                                                 | Claim pos   | Kind     | Account                              | Direction | Load device code | Load device     |                  | Amount | Amount  | Difference | Claim reason              | Reference    | Creation date | Booking date 1 | Booking date | FOC date   | FOC date | to Editor | Editor value |  | SAP Status |
|                                                           | no.         |          |                                      |           | _                |                 |                  | booked | claimed |            |                           |              |               |                | actual .     | from .     |          |           |              |  |            |
| 108                                                       | 10242       | Normal   | 1<br>020W/Scrows and Nuts - 07276221 | Outoping  | 8000528124       | Inject m        | 1<br>604Y208Y212 | 1      | 1       | 1          | Delivery note pat backed  | 1<br>cdol001 | 1             | 27/10/2020     | 27/10/2020   | 1          |          | 1         | 1            |  |            |
| 196                                                       | 10243       | Normal   | 020W-Screws and Nuts - 97276221      | Outgoing  | 6099101122       | Plastic d       | 00X800X160       |        | 1       | 1          | Delivery note not booked  | sdel001      | 04/11/2020    | 27/10/2020     | 27/10/2020   |            |          |           |              |  |            |
| / 194                                                     | 10239       | Normal   | 020W-Screws and Nuts - 97276221      | Outgoing  | 6000536134       | Inject. m       | 594X396X213      |        | 48      | 48         | Delivery note not booked  | Sdel0001     | 02/11/2020    | 27/10/2020     | 27/10/2020   |            |          |           |              |  |            |
| / 194                                                     | 10240       | Normal   | 020W-Screws and Nuts - 97276221      | Outgoing  | 6099101122       | Plastic duri    | ×800×160         |        | 1       | 1          | Delivery note not booked  | Sdel0001     | 02/11/2020    | 27/10/2020     | 27/10/2020   |            |          |           |              |  |            |
| 190                                                       | 10234       | Normal   | 020W-Screws and Nuts - 97276221      | Outgoing  | 6000536134       | Inject. molde   | X396X213         |        | 2       | 2          | Delivery note not booked  | 1234         | 30/10/2020    | 26/10/2020     | 26/10/2020   |            |          |           |              |  | • •        |
| 195                                                       | 10241       | Normal   | 020W-Screws and Nuts - 97276221      | Incoming  | 6099610064       | Box plastic lid |                  | 960    | 96      | -864       | Wrong amount              | CDel00013    | 04/11/2020    | 23/10/2020     |              |            |          |           |              |  |            |
| 193                                                       | 10238       | Normal   | 020W-Screws and Nuts - 97276221      | Incoming  | 6000538134       | Inject. molded  | 396X213          | 960    | 96      | -864       | Wrong amount              | CDel00013    | 02/11/2020    | 23/10/2020     |              |            |          |           |              |  | 0 🛛 F      |
| / 192                                                     | 10236       | Normal   | 020W-Screws and Nuts - 97276221      | Outgoing  | 6000536134       | Inject. molde   | X396X213         |        | 3       | 3          | Delivery note not booked  | 123          | 30/10/2020    | 19/10/2020     | 19/10/2020   |            |          |           |              |  | •          |
| 192                                                       | 10237       | Normal   | 020W-Screws and Nuts - 97276221      | Outgoing  | 6099101122       | Plastic dur     | X800X160         |        | 2       | 2          | Delivery note not booked  | 123          | 30/10/2020    | 19/10/2020     | 19/10/2020   |            |          |           |              |  | • -        |
| 188                                                       | 10229       | FOC (fre | 020W-Screws and Nuts - 97276221      | Incoming  | 6099101122       | Plastic d       | J0X800X160       |        | 2       | 2          | Temporary excess quantity | Cdel         | 27/10/2020    | 13/10/2020     |              | 13/10/2020 | 16/10/20 | 20        |              |  | • F        |
| 188                                                       | 10228       | FOC (fre | 020W-Screws and Nuts - 97276221      | Incoming  | 6000536134       | Inject. n       | 594X396X213      |        | 96      | 96         | Temporary excess quantity | ) CDel       | 27/10/2020    | 13/10/2020     |              | 13/10/2020 | 16/10/20 | 20        |              |  | •          |
| 11 results on one                                         | page 1      | 36       | ∋ & 2↓                               |           |                  |                 |                  |        |         |            |                           |              |               |                |              |            |          |           |              |  |            |

SUPPLYO

43

> With one click on 'My claim positions ', you get a detailed overview of all claims including their status in SAP.

# Questions? Fill out the Service Usage form or send an email to: customer-support@supplyon.com

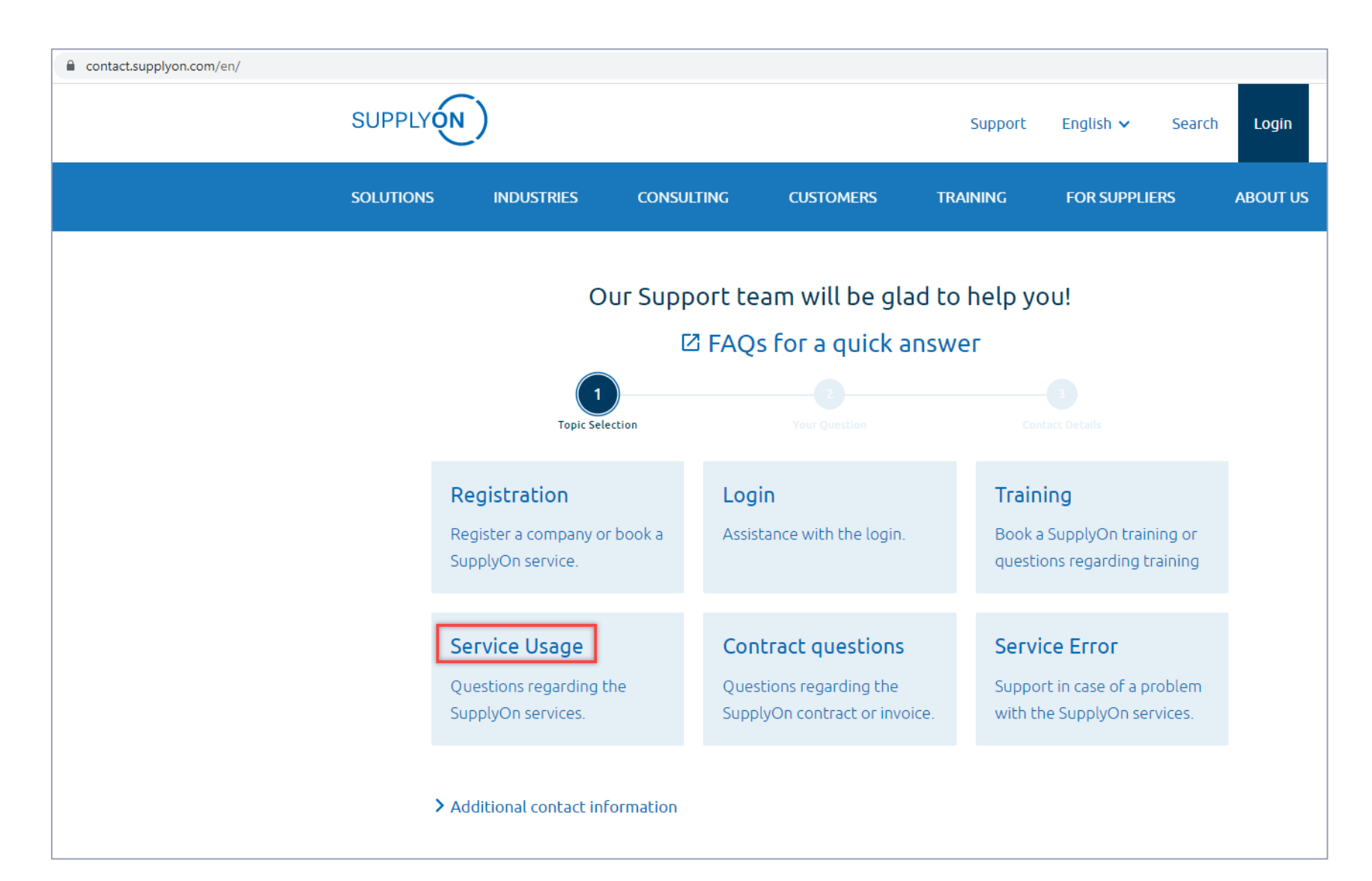

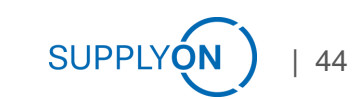